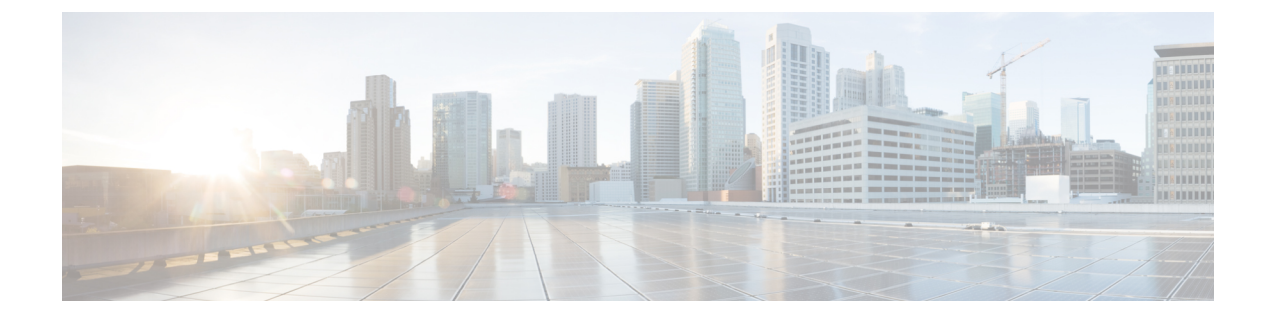

# **Performing Device Setup Configuration**

- Restrictions for Performing Device Setup Configuration, on page 1
- Information About Performing Device Setup Configuration, on page 1
- How to Perform Device Setup Configuration, on page 13
- Configuration Examples for Device Setup Configuration, on page 27
- Additional References For Performing Device Setup, on page 46
- Feature History for Performing Device Setup Configuration, on page 46

# **Restrictions for Performing Device Setup Configuration**

· Subpackage software installation is not supported.

# Information About Performing Device Setup Configuration

The following sections provide information about how to perform a device setup configuration, including IP address assignments and Dynamic Host Configuration Protocol (DHCP) auto configuration.

### **Device Boot Process**

To start your device, you need to follow the procedures described in the *Cisco Catalyst 9300 Series Switches Hardware Installation Guide* for installing and powering on the device and setting up the initial device configuration.

The normal boot process involves the operation of the boot loader software and includes these activities:

- Performs low-level CPU initialization. This process initializes the CPU registers that control where physical memory is mapped, the quantity and speed of the physical memory, and so forth.
- Initializes the file systems on the system board.
- Loads a default operating system software image into memory and boots up the device.
- Performs power-on self-test (POST) for the CPU subsystem and tests the system DRAM. As part of POST, the following tests are also performed:
  - Power over Ethernet (PoE) controller functionality test to check the chip accessibility, firmware download, and health status of the power-sourcing equipment.

- Thermal test to verify the temperature reading from the device sensor.
- Fan modules test to verify if all the inserted fan modules are working properly on the board.
- Federal Information Processing Standard (FIPS) MACsec test.

For information about the complete list of supported online diagnostics, see the Configuring Online Diagnostics chapter.

The boot loader provides access to the file systems before the operating system is loaded. Normally, the boot loader is used only to load, decompress, and start the operating system. After the boot loader gives the operating system control of the CPU, the boot loader is not active until the next system reset or power-on.

Before you can assign device information, make sure you have connected a PC or terminal to the console port or a PC to the Ethernet management port, and make sure you have configured the PC or terminal-emulation software baud rate and character format to match these of the device console port:

- Baud rate default is 9600.
- Data bits default is 8.

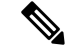

**Note** If the data bits option is set to 8, set the parity option to none.

- Stop bits default is 2 (minor).
- Parity settings default is none.

### **Software Install Overview**

The Software Install feature provides a uniform experience across different types of upgrades, such as full image install, Software Maintenance Upgrade (SMU), In-Service Software Upgrade (ISSU) and In-Service Model Update (data model package).

The Software Install feature facilitates moving from one version of the software to another version in install mode. Use the **install** command in privileged EXEC mode to install or upgrade a software image. You can also downgrade to a previous version of the software image, using the install mode.

The method that you use to upgrade Cisco IOS XE software depends on whether the switch is running in install mode or in bundle mode. In bundle mode or consolidated boot mode, a .bin image file is used from a local or remote location to boot the device. In the install boot mode, the bootloader uses the packages.conf file to boot up the device.

The following software install features are supported on your switch:

- Software bundle installation on a standalone switch.
- · Software rollback to a previously installed package set.
- Emergency installation in the event that no valid installed packages reside on the boot flash.

### **Software Boot Modes**

Your device supports two modes to boot the software packages:

#### **Installed Boot Mode**

You can boot your device in installed mode by booting the software package provisioning file that resides in flash:

Switch: boot flash:packages.conf

**Note** We recommend that you use the install mode for Cisco Catalyst 9200 Series Switches.

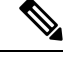

Note

The packages.conf file for particular release is created on following the install workflow described in the section, *Installing a Software Package*.

The provisioning file contains a list of software packages to boot, mount, and run. The ISO file system in each installed package is mounted to the root file system directly from flash.

Note

The packages and provisioning file used to boot in installed mode must reside in flash. Booting in installed mode from usbflash0: or tftp: is not supported.

#### **Bundle Boot Mode**

You can boot your device in bundle boot mode by booting the bundle (.bin) file:

switch: boot flash:cat9k\_iosxe.16.05.01a.SPA.bin

The provisioning file contained in a bundle is used to decide which packages to boot, mount, and run. Packages are extracted from the bundle and copied to RAM. The ISO file system in each package is mounted to the root file system.

Unlike install boot mode, additional memory that is equivalent to the size of the bundle is used when booting in bundle mode.

Unlike install boot mode, bundle boot mode is available from several locations:

- flash:
- usbflash0:
- tftp:

#### **Changing the Boot Mode**

To change a device running in bundle boot mode to install mode, set the boot variable to flash:packages.conf, and execute the **install add file flash:cat9k\_2.bin activate commit** command. After the command is executed, the device reboots in install boot mode.

### Installing the Software Package

You can install the software package on a device by using the **install add**, **install activate**, and **install commit** commands in privileged EXEC mode.

The **install add** command copies the software package from a local or remote location to the device. The location can be FTP, HTTP, HTTPs, or TFTP. The command extracts individual components of the .bin file into sub-packages and packages.conf file. It also validates the file to ensure that the image file is specific to the platform.

For the **install activate** command to work, the package must be available in the device bootflash. When this command is configured, previously added packages from the .bin file get activated, and the system reloads.

Enable the **install commit** command to make updates persistent over reloads.

Installing an update replaces any previously installed software image. At any time, only one image is installed on the device.

The following flow chart explains how the software install works:

Figure 1: Committing a Software Package

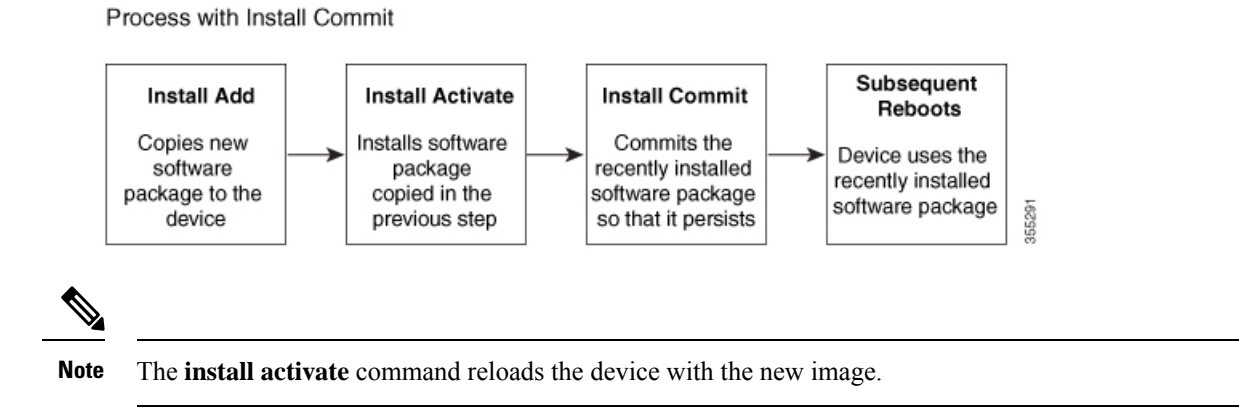

### Terminating a Software Install

You can terminate the activation of a software image in the following ways:

• Using the **install activate auto-abort-timer** command. When the device reloads after activating a new image, the auto-abort-timer is triggered. If the timer expires before issuing the **install commit** command, then the installation process is terminated; the device reloads again and boots up with the previous version of the software image.

Use the install auto-abort-timer stop command to stop this timer.

• Using the **install abort** command. This command rolls back to the version that was running before installing the new software. Use this command before issuing the **install commit** command.

### **Devices Information Assignment**

You can assign IP information through the device setup program, through a DHCP server, or manually.

Use the device setup program if you want to be prompted for specific IP information. With this program, you can also configure a hostname and an enable secret password.

It gives you the option of assigning a Telnet password (to provide security during remote management) and configuring your switch as a command or member switch of a cluster or as a standalone switch.

Use a DHCP server for centralized control and automatic assignment of IP information after the server is configured.

Ņ

**Note** If you are using DHCP, do not respond to any of the questions in the setup program until the device receives the dynamically assigned IP address and reads the configuration file.

If you are an experienced user familiar with the device configuration steps, manually configure the device. Otherwise, use the setup program described in section Device Boot Process, on page 1.

### **Default Switch Information**

| Feature                              | Default Setting                                  |
|--------------------------------------|--------------------------------------------------|
| IP address and subnet mask           | No IP address or subnet mask are defined.        |
| Default gateway                      | No default gateway is defined.                   |
| Enable secret password               | No password is defined.                          |
| Hostname                             | The factory-assigned default hostname is device. |
| Telnet password                      | No password is defined.                          |
| Cluster command switch functionality | Disabled.                                        |
| Cluster name                         | No cluster name is defined.                      |

Table 1: Default Switch Information

### **DHCP-Based Autoconfiguration Overview**

DHCP provides configuration information to Internet hosts and internetworking devices. This protocol consists of two components: one for delivering configuration parameters from a DHCP server to a device and an operation for allocating network addresses to devices. DHCP is built on a client-server model, in which designated DHCP servers allocate network addresses and deliver configuration parameters to dynamically configured devices. The device can act as both a DHCP client and a DHCP server.

During DHCP-based autoconfiguration, your device (DHCP client) is automatically configured at startup with IP address information and a configuration file.

With DHCP-based autoconfiguration, no DHCP client-side configuration is needed on your device. However, you need to configure the DHCP server for various lease options associated with IP addresses.

If you want to use DHCP to relay the configuration file location on the network, you might also need to configure a Trivial File Transfer Protocol (TFTP) server and a Domain Name System (DNS) server.

The DHCP server for your device can be on the same LAN or on a different LAN than the device. If the DHCP server is running on a different LAN, you should configure a DHCP relay device between your device and the DHCP server. A relay device forwards broadcast traffic between two directly connected LANs. A router does not forward broadcast packets, but it forwards packets based on the destination IP address in the received packet.

DHCP-based autoconfiguration replaces the BOOTP client functionality on your device.

### **DHCP Client Request Process**

When you boot up your device, the DHCP client is invoked and requests configuration information from a DHCP server when the configuration file is not present on the device. If the configuration file is present and the configuration includes the **ip address dhcp** interface configuration command on specific routed interfaces, the DHCP client is invoked and requests the IP address information for those interfaces.

This is the sequence of messages that are exchanged between the DHCP client and the DHCP server.

#### Figure 2: DHCP Client and Server Message Exchange

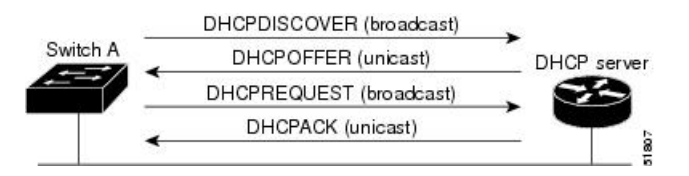

The client, Device A, broadcasts a DHCPDISCOVER message to locate a DHCP server. The DHCP server offers configuration parameters (such as an IP address, subnet mask, gateway IP address, DNS IP address, a lease for the IP address, and so forth) to the client in a DHCPOFFER unicast message.

In a DHCPREQUEST broadcast message, the client returns a formal request for the offered configuration information to the DHCP server. The formal request is broadcast so that all other DHCP servers that received the DHCPDISCOVER broadcast message from the client can reclaim the IP addresses that they offered to the client.

The DHCP server confirms that the IP address has been allocated to the client by returning a DHCPACK unicast message to the client. With this message, the client and server are bound, and the client uses configuration information received from the server. The amount of information the device receives depends on how you configure the DHCP server.

If the configuration parameters sent to the client in the DHCPOFFER unicast message are invalid (a configuration error exists), the client returns a DHCPDECLINE broadcast message to the DHCP server.

The DHCP server sends the client a DHCPNAK denial broadcast message, which means that the offered configuration parameters have not been assigned, that an error has occurred during the negotiation of the parameters, or that the client has been slow in responding to the DHCPOFFER message (the DHCP server assigned the parameters to another client).

A DHCP client might receive offers from multiple DHCP or BOOTP servers and can accept any of the offers; however, the client usually accepts the first offer it receives. The offer from the DHCP server is not a guarantee that the IP address is allocated to the client; however, the server usually reserves the address until the client has had a chance to formally request the address. If the device accepts replies from a BOOTP server and configures itself, the device broadcasts, instead of unicasts, TFTP requests to obtain the device configuration file.

The DHCP hostname option allows a group of devices to obtain hostnames and a standard configuration from the central management DHCP server. A client (device) includes in its DCHPDISCOVER message an option 12 field used to request a hostname and other configuration parameters from the DHCP server. The configuration files on all clients are identical except for their DHCP-obtained hostnames.

# **DHCP-Based Autoconfiguration and Image Update**

You can use the DHCP image upgrade features to configure a DHCP server to download both a new image and a new configuration file to one or more devices in a network. Simultaneous image and configuration upgrade for all switches in the network helps ensure that each new device added to a network receives the same image and configuration.

There are two types of DHCP image upgrades: DHCP autoconfiguration and DHCP auto-image update.

### **Restrictions for DHCP-Based Autoconfiguration**

- The DHCP-based autoconfiguration with a saved configuration process stops if there is not at least one Layer 3 interface in an up state without an assigned IP address in the network.
- Unless you configure a timeout, the DHCP-based autoconfiguration with a saved configuration feature tries indefinitely to download an IP address.
- The auto-install process stops if a configuration file cannot be downloaded or if the configuration file is corrupted.
- The configuration file that is downloaded from TFTP is merged with the existing configuration in the running configuration but is not saved in the NVRAM unless you enter the **write memory** or **copy running-configuration startup-configuration** privileged EXEC command. If the downloaded configuration is saved to the startup configuration, the feature is not triggered during subsequent system restarts.

### **DHCP** Autoconfiguration

DHCP autoconfiguration downloads a configuration file to one or more devices in your network from a DHCP server. The downloaded configuration file becomes the running configuration of the device. It does not over write the bootup configuration saved in the flash, until you reload the device.

### **DHCP Auto-Image Update**

You can use DHCP auto-image upgrade with DHCP autoconfiguration to download both a configuration and a new image to one or more devices in your network. The devices (or devices) downloading the new configuration and the new image can be blank (or only have a default factory configuration loaded).

If the new configuration is downloaded to a switch that already has a configuration, the downloaded configuration is appended to the configuration file stored on the switch. (Any existing configuration is not overwritten by the downloaded one.)

To enable a DHCP auto-image update on the device, the TFTP server where the image and configuration files are located must be configured with the correct option 67 (the configuration filename), option 66 (the DHCP server hostname) option 150 (the TFTP server address), and option 125 (description of the Cisco IOS image file) settings.

After you install the device in your network, the auto-image update feature starts. The downloaded configuration file is saved in the running configuration of the device, and the new image is downloaded and installed on the device. When you reboot the device, the configuration is stored in the saved configuration on the device.

# **DHCP Server Configuration Guidelines**

Follow these guidelines if you are configuring a device as a DHCP server:

- You should configure the DHCP server with reserved leases that are bound to each device by the device hardware address.
- If you want the device to receive IP address information, you must configure the DHCP server with these lease options:
  - IP address of the client (required)
  - Subnet mask of the client (required)
  - DNS server IP address (optional)
  - Router IP address (default gateway address to be used by the device) (required)
- If you want the device to receive the configuration file from a TFTP server, you must configure the DHCP server with these lease options:
  - TFTP server name (required)
  - Boot filename (the name of the configuration file that the client needs) (recommended)
  - Hostname (optional)
- Depending on the settings of the DHCP server, the device can receive IP address information, the configuration file, or both.
- If you do not configure the DHCP server with the lease options described previously, it replies to client requests with only those parameters that are configured. If the IP address and the subnet mask are not in the reply, the device is not configured. If the router IP address or the TFTP server name are not found, the device might send broadcast, instead of unicast, TFTP requests. Unavailability of other lease options does not affect autoconfiguration.
- The device can act as a DHCP server. By default, the Cisco IOS DHCP server and relay agent features are enabled on your device but are not configured. (These features are not operational.)

### Purpose of the TFTP Server

Based on the DHCP server configuration, the device attempts to download one or more configuration files from the TFTP server. If you configured the DHCP server to respond to the device with all the options required for IP connectivity to the TFTP server, and if you configured the DHCP server with a TFTP server name, address, and configuration filename, the device attempts to download the specified configuration file from the specified TFTP server.

If you did not specify the configuration filename, the TFTP server, or if the configuration file could not be downloaded, the device attempts to download a configuration file by using various combinations of filenames and TFTP server addresses. The files include the specified configuration filename (if any) and these files: network-config, cisconet.cfg, *hostname*.config, or *hostname*.cfg, where *hostname* is the device's current hostname. The TFTP server addresses used include the specified TFTP server address (if any) and the broadcast address (255.255.255.255).

For the device to successfully download a configuration file, the TFTP server must contain one or more configuration files in its base directory. The files can include these files:

- The configuration file named in the DHCP reply (the actual device configuration file).
- The network-confg or the cisconet.cfg file (known as the default configuration files).

• The router-confg or the ciscortr.cfg file (These files contain commands common to all device. Normally, if the DHCP and TFTP servers are properly configured, these files are not accessed.)

If you specify the TFTP server name in the DHCP server-lease database, you must also configure the TFTP server name-to-IP-address mapping in the DNS-server database.

If the TFTP server to be used is on a different LAN from the device, or if it is to be accessed by the device through the broadcast address (which occurs if the DHCP server response does not contain all the required information described previously), a relay must be configured to forward the TFTP packets to the TFTP server. The preferred solution is to configure the DHCP server with all the required information.

### Purpose of the DNS Server

The DHCP server uses the DNS server to resolve the TFTP server name to an IP address. You must configure the TFTP server name-to-IP address map on the DNS server. The TFTP server contains the configuration files for the device.

You can configure the IP addresses of the DNS servers in the lease database of the DHCP server from where the DHCP replies will retrieve them. You can enter up to two DNS server IP addresses in the lease database.

The DNS server can be on the same LAN or on a different LAN from the device. If it is on a different LAN, the device must be able to access it through a router.

### How to Obtain Configuration Files

Depending on the availability of the IP address and the configuration filename in the DHCP reserved lease, the device obtains its configuration information in these ways:

• The IP address and the configuration filename is reserved for the device and provided in the DHCP reply (one-file read method).

The device receives its IP address, subnet mask, TFTP server address, and the configuration filename from the DHCP server. The device sends a unicast message to the TFTP server to retrieve the named configuration file from the base directory of the server and upon receipt, it completes its boot up process.

• The IP address and the configuration filename is reserved for the device, but the TFTP server address is not provided in the DHCP reply (one-file read method).

The device receives its IP address, subnet mask, and the configuration filename from the DHCP server. The device sends a broadcast message to a TFTP server to retrieve the named configuration file from the base directory of the server, and upon receipt, it completes its boot-up process.

 Only the IP address is reserved for the device and provided in the DHCP reply. The configuration filename is not provided (two-file read method).

The device receives its IP address, subnet mask, and the TFTP server address from the DHCP server. The device sends a unicast message to the TFTP server to retrieve the network-confg or cisconet.cfg default configuration file. (If the network-confg file cannot be read, the device reads the cisconet.cfg file.)

The default configuration file contains the hostnames-to-IP-address mapping for the device. The device fills its host table with the information in the file and obtains its hostname. If the hostname is not found in the file, the device uses the hostname in the DHCP reply. If the hostname is not specified in the DHCP reply, the device uses the default *Switch* as its hostname.

After obtaining its hostname from the default configuration file or the DHCP reply, the device reads the configuration file that has the same name as its hostname (*hostname*-confg or *hostname*.cfg, depending on whether network-confg or cisconet.cfg was read earlier) from the TFTP server. If the cisconet.cfg file is read, the filename of the host is truncated to eight characters.

If the device cannot read the network-confg, cisconet.cfg, or the hostname file, it reads the router-confg file. If the device cannot read the router-confg file, it reads the ciscortr.cfg file.

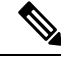

Note

The device broadcasts TFTP server requests if the TFTP server is not obtained from the DHCP replies, if all attempts to read the configuration file through unicast transmissions fail, or if the TFTP server name cannot be resolved to an IP address.

### **How to Control Environment Variables**

With a normally operating device, you enter the boot loader mode only through the console connection configured for 9600 bps. Unplug the device power cord, and press the **Mode** button while reconnecting the power cord. You can release the **Mode** button after the system LED begins flashing green and remains solid. The boot loader device prompt then appears.

The device boot loader software provides support for nonvolatile environment variables, which can be used to control how the boot loader, or any other software running on the system, operates. Boot loader environment variables are similar to environment variables that can be set on UNIX or DOS systems.

Environment variables that have values are stored in flash memory outside of the flash file system.

Each line in these files contains an environment variable name and an equal sign followed by the value of the variable. A variable has no value if it is not present; it has a value if it is listed even if the value is a null string. A variable that is set to a null string (for example, "") is a variable with a value. Many environment variables are predefined and have default values.

You can change the settings of the environment variables by accessing the boot loader or by using Cisco IOS commands. Under normal circumstances, it is not necessary to alter the setting of the environment variables.

### **Common Environment Variables**

This table describes the function of the most common environment variables.

Table 2: Common Environment Variables

| Variable    | Boot Loader Command                                                                                                    | Cisco IOS Global Configuration<br>Command                                                                                                    |
|-------------|----------------------------------------------------------------------------------------------------|----------------------------------------------------------------------------------------------------|
| BOOT        | <b>set BOOT</b> filesystem :/ file-url<br>                                                                                                    | <b>boot system</b> { <i>filesystem</i> : / <i>file-url</i>  <br><b>switch</b> { <i>number</i>   <b>all</b> }}                                                                                                    |
|             | A semicolon-separated list of<br>executable files to try to load<br>and execute when<br>automatically booting.                                                                                              | Specifies the Cisco IOS image to load<br>during the next boot cycle . This<br>command changes the setting of the<br>BOOT environment variable.                                                                                          |
|             |                                                                                                    | The package provisioning file, also<br>referred to as the <i>packages.conf</i> file, is<br>used by the system to determine which<br>software packages to activate during<br>boot up.                                                    |
|             |                                                                                                    | • When booting in installed mode,<br>the package provisioning file<br>specified in the <b>boot</b> command is<br>used to determine which packages<br>to activate. For example <b>boot</b><br><b>flash:packages.conf</b> .               |
|             |                                                                                                    | • When booting in bundle mode, the package provisioning file contained in the booted bundle is used to activate the packages included in the bundle. For example, <b>boot flash:image.bin</b> .                                         |
| MANUAL_BOOT | set MANUAL_BOOT yes                                                                                                    | boot manual                                                                                                    |
|             | Decides whether the switch<br>automatically or manually<br>boots.                                                                                                    | Enables manually booting the switch<br>during the next boot cycle and changes<br>the setting of the MANUAL_BOOT<br>environment variable.                                                                                                |
|             | no. If it is set to no or 0, the<br>boot loader attempts to<br>automatically boot up the<br>system. If it is set to anything<br>else, you must manually boot<br>up the switch from the boot<br>loader mode. | The next time you reboot the system,<br>the switch is in boot loader mode. To<br>boot up the system, use the <b>boot flash:</b><br><i>filesystem :/ file-url</i> boot loader<br>command, and specify the name of the<br>bootable image. |

| Variable     | Boot Loader Command                                                                                                    | Cisco IOS Global Configuration<br>Command                                                                                                    |
|--------------|----------------------------------------------------------------------------------------------------|----------------------------------------------------------------------------------------------------|
| CONFIG_FILE  | set CONFIG_FILE flash:/<br>file-url<br>Changes the filename that<br>Cisco IOS uses to read and<br>write a nonvolatile copy of the<br>system configuration. | <b>boot config-file flash:</b> / <i>file-url</i><br>Specifies the filename that Cisco IOS<br>uses to read and write a nonvolatile<br>copy of the system configuration. This<br>command changes the CONFIG_FILE<br>environment variable. |
| BAUD         | set BAUD baud-rate                                                                                                    | <b>line console 0</b><br><b>speed</b> <i>speed-value</i><br>Configures the baud rate.                                                                                                    |
| ENABLE_BREAK | set ENABLE_BREAK yes/no                                                                                                    | <b>boot enable-break switch yes/no</b><br>Enables a break to the auto-boot cycle.<br>You have 5 seconds to enter the <b>break</b><br>command.                                                                                           |

### **Environment Variables for TFTP**

When the switch is connected to a PC through the Ethernet management port, you can download or upload a configuration file to the boot loader by using TFTP. Make sure the environment variables in this table are configured.

| for | TFTP |
|-----|------|
|     | for  |

| Variable        | Description                                                                                                    |  |
|-----------------|----------------------------------------------------------------------------------------------------|--|
| MAC_ADDR        | Specifies the MAC address of the switch.                                                                                                    |  |
|                 | <b>Note</b> We recommend that you do not modify this variable.                                                                                                    |  |
|                 | However, if you modify this variable after the boot loader is up or the value is different from the saved value, enter this command before using TFTP. A reset is required for the new value to take effect. |  |
| IP_ADDRESS      | Specifies the IP address and the subnet mask for the associated IP subnet of the switch.                                                                                                    |  |
| DEFAULT_GATEWAY | Specifies the IP address and subnet mask of the default gateway.                                                                                                    |  |

### **Scheduled Reload of the Software Image**

You can schedule a reload of the software image to occur on the device at a later time (for example, late at night or during the weekend when the device is used less), or you can synchronize a reload network-wide (for example, to perform a software upgrade on all device in the network).

Note A scheduled reload must take place within approximately 24 days.

You have these reload options:

- Reload of the software to take affect in the specified minutes or hours and minutes. The reload must take place within approximately 24 hours. You can specify the reason for the reload in a string up to 255 characters in length.
- Reload of the software to take place at the specified time (using a 24-hour clock). If you specify the month and day, the reload is scheduled to take place at the specified time and date. If you do not specify the month and day, the reload takes place at the specified time on the current day (if the specified time is later than the current time) or on the next day (if the specified time is earlier than the current time). Specifying 00:00 schedules the reload for midnight.

The reload command halts the system. If the system is not set to manually boot up, it reboots itself.

If your device is configured for manual booting, do not reload it from a virtual terminal. This restriction prevents the device from entering the boot loader mode and then taking it from the remote user's control.

If you modify your configuration file, the device prompts you to save the configuration before reloading. During the save operation, the system requests whether you want to proceed with the save if the CONFIG\_FILE environment variable points to a startup configuration file that no longer exists. If you proceed in this situation, the system enters setup mode upon reload.

To cancel a previously scheduled reload, use the reload cancel privileged EXEC command.

# **How to Perform Device Setup Configuration**

Using DHCP to download a new image and a new configuration to a device requires that you configure at least two devices. One device acts as a DHCP and TFTP server and the second device (client) is configured to download either a new configuration file or a new configuration file and a new image file.

## **Configuring DHCP Autoconfiguration (Only Configuration File)**

This task describes how to configure DHCP autoconfiguration of the TFTP and DHCP settings on an existing device in the network so that it can support the autoconfiguration of a new device.

|        | Command or Action          | Purpose                           |
|--------|----------------------------|-----------------------------------|
| Step 1 | configure terminal         | Enters global configuration mode. |
|        | Example:                   |                                   |
|        | Device# configure terminal |                                   |

|        | Command or Action                                                                                      | Purpose                                                                                                    |
|--------|----------------------------------------------------------------------------------------------------|----------------------------------------------------------------------------------------------------|
| Step 2 | ip dhcp pool <i>poolname</i><br>Example:                                                               | Creates a name for the DHCP server address<br>pool, and enters DHCP pool configuration<br>mode.                                                                      |
|        | Device(config)# <b>ip dhcp pool pool</b>                                                               |                                                                                                    |
| Step 3 | <pre>boot filename Example: Device (dhcp-config) # boot config-boot.text</pre>                         | Specifies the name of the configuration file that is used as a boot image.                                                                                           |
| Step 4 | <pre>network network-number mask prefix-length Example: Device(dhcp-config)# network 10.10.10.0</pre>  | Specifies the subnet network number and mask<br>of the DHCP address pool.<br><b>Note</b> The prefix length specifies the number<br>of bits that comprise the address |
|        | 255.255.255.0                                                                                          | prefix. The prefix is an alternative way<br>of specifying the network mask of the<br>client. The prefix length must be<br>preceded by a forward slash (/).           |
| Step 5 | <pre>default-router address Example: Device(dhcp-config)# default-router 10.10.10.1</pre>              | Specifies the IP address of the default router for a DHCP client.                                                                                                    |
| Step 6 | <pre>option 150 address<br/>Example:<br/>Device(dhcp-config)# option 150<br/>10.10.10.1</pre>          | Specifies the IP address of the TFTP server.                                                                                                    |
| Step 7 | exit<br>Example:<br>Device(dhcp-config)# exit                                                          | Returns to global configuration mode.                                                                                                    |
| Step 8 | <pre>tftp-server flash;filename.text Example: Device(config)# tftp-server flash:config-boot.text</pre> | Specifies the configuration file on the TFTP server.                                                                                                    |

|         | Command or Action                                         | Purpose                                       |
|---------|-----------------------------------------------------------|-----------------------------------------------|
| Step 9  | interface interface-id                                    | Specifies the address of the client that will |
|         | Example:                                                  | receive the configuration file.               |
|         | Device(config)# interface<br>gigabitethernet1/0/4         |                                               |
| Step 10 | no switchport                                             | Puts the interface into Layer 3 mode.         |
|         | Example:                                                  |                                               |
|         | Device(config-if)# no switchport                          |                                               |
| Step 11 | ip address address mask                                   | Specifies the IP address and mask for the     |
|         | Example:                                                  | interface.                                    |
|         | Device(config-if)# ip address 10.10.10.1<br>255.255.255.0 |                                               |
| Step 12 | end                                                       | Returns to privileged EXEC mode.              |
|         | Example:                                                  |                                               |
|         | Device(config-if)# <b>end</b>                             |                                               |
|         |                                                           |                                               |

# **Configuring DHCP Auto-Image Update (Configuration File and Image)**

This task describes DHCP autoconfiguration to configure TFTP and DHCP settings on an existing device to support the installation of a new switch.

### Before you begin

You must first create a text file (for example, autoinstall\_dhcp) that will be uploaded to the device. In the text file, put the name of the image that you want to download (for example, cat9k\_iosxe.16.xx.xx.SPA.bin).

|        | Command or Action                        | Purpose                                                                                 |
|--------|------------------------------------------|-----------------------------------------------------------------------------------------|
| Step 1 | configure terminal                       | Enters global configuration mode.                                                       |
|        | Example:                                 |                                                                                         |
|        | Device# configure terminal               |                                                                                         |
| Step 2 | ip dhcp pool <i>poolname</i><br>Example: | Creates a name for the DHCP server address pool and enter DHCP pool configuration mode. |

|        | Command or Action                                                                                                    | Purpose                                                                                                    |
|--------|----------------------------------------------------------------------------------------------------|----------------------------------------------------------------------------------------------------|
|        | Device(config)# <b>ip dhcp pool pool1</b>                                                                                      |                                                                                                    |
| Step 3 | <pre>boot filename Example: Device (dhcp-config) # boot config-boot.text</pre>                                                 | Specifies the name of the file that is used as a boot image.                                                                                                    |
| Step 4 | <pre>network network-number mask prefix-length Example: Device(dhcp-config) # network 10.10.10.0 255.255.255.0</pre>           | Specifies the subnet network number and mask<br>of the DHCP address pool.NoteThe prefix length specifies the number<br>of bits that comprise the address<br>prefix. The prefix is an alternative way<br>of specifying the network mask of the<br>client. The prefix length must be<br>preceded by a forward slash (/). |
| Step 5 | <pre>default-router address Example: Device(dhcp-config)# default-router 10.10.10.1</pre>                                      | Specifies the IP address of the default router for a DHCP client.                                                                                                    |
| Step 6 | <pre>option 150 address<br/>Example:<br/>Device(dhcp-config)# option 150<br/>10.10.10.1</pre>                                  | Specifies the IP address of the TFTP server.                                                                                                    |
| Step 7 | option 125 hex<br>Example:<br>Device(dhcp-config)# option 125 hex<br>0000.0009.0m05.08661.7574.6f69.6m73.7461.6c6c.5f64.686370 | Specifies the path to the text file that describes the path to the image file.                                                                                                    |
| Step 8 | <pre>copy tftp flash filename.txt Example: Device(config)# copy tftp flash image.bin</pre>                                     | Uploads the text file to the device.                                                                                                    |

|         | Command or Action                                         | Purpose                                        |
|---------|-----------------------------------------------------------|------------------------------------------------|
| Step 9  | copy tftp flash imagename.bin                             | Uploads the tar file for the new image to the  |
|         | Example:                                                  | device.                                        |
|         | Device(config)# copy tftp flash<br>image.bin              |                                                |
| Step 10 | exit                                                      | Returns to global configuration mode.          |
|         | Example:                                                  |                                                |
|         | Device(dhcp-config)# <b>exit</b>                          |                                                |
| Step 11 | tftp-server flash: config.text                            | Specifies the Cisco IOS configuration file on  |
|         | Example:                                                  | the TFTP server.                               |
|         | Device(config)# tftp-server<br>flash:config-boot.text     |                                                |
| Step 12 | tftp-server flash: imagename.bin                          | Specifies the image name on the TFTP server.   |
| -       | Example:                                                  |                                                |
|         | Device(config)# tftp-server<br>flash:image.bin            |                                                |
| Step 13 | tftp-server flash: filename.txt                           | Specifies the text file that contains the name |
|         | Example:                                                  | of the image file to download                  |
|         | Device(config)# tftp-server<br>flash:boot-config.text     |                                                |
| Step 14 | interface interface-id                                    | Specifies the address of the client that will  |
| -       | Example:                                                  | receive the configuration file.                |
|         | <pre>Device(config)# interface gigabitEthernet1/0/4</pre> |                                                |
| Step 15 | no switchport                                             | Puts the interface into Layer 3 mode.          |
|         | Example:                                                  |                                                |
|         | <pre>Device(config-if)# no switchport</pre>               |                                                |
| Step 16 | ip address address mask                                   | Specifies the IP address and mask for the      |
|         | Example:                                                  | interface.                                     |

|         | Command or Action                                         | Purpose                              |
|---------|-----------------------------------------------------------|--------------------------------------|
|         | Device(config-if)# ip address 10.10.10.1<br>255.255.255.0 |                                      |
| Step 17 | end                                                       | Returns to privileged EXEC mode.     |
|         | Example:                                                  |                                      |
|         | Device(config-if)# <b>end</b>                             |                                      |
| Step 18 | copy running-config startup-config                        | (Optional) Saves your entries in the |
|         | Example:                                                  | configuration file.                  |
|         | Device(config-if)# <b>end</b>                             |                                      |

# **Configuring the Client to Download Files from DHCP Server**

# Note

You should only configure and enable the Layer 3 interface. Do not assign an IP address or DHCP-based autoconfiguration with a saved configuration.

|        | Command or Action                            | Purpose                                                                                                    |
|--------|----------------------------------------------|----------------------------------------------------------------------------------------------------|
| Step 1 | configure terminal                           | Enters global configuration mode.                                                                                       |
|        | Example:                                     |                                                                                                    |
|        | Device# configure terminal                   |                                                                                                    |
| Step 2 | 2 boot host dhcp                             | Enables autoconfiguration with a saved                                                                                  |
|        | Example:                                     | configuration.                                                                                                    |
|        | Device(conf)# boot host dhcp                 |                                                                                                    |
| Step 3 | boot host retry timeout timeout-value        | (Optional) Sets the amount of time the system                                                                           |
|        | Example:                                     | tries to download a configuration file.                                                                                 |
|        | Device(conf)# boot host retry timeout<br>300 | <b>Note</b> If you do not set a timeout, the system will try indefinitely to obtain an IP address from the DHCP server. |

|        | Command or Action                                                                                                    | Purpose                                                                                                    |
|--------|----------------------------------------------------------------------------------------------------|----------------------------------------------------------------------------------------------------|
| Step 4 | banner config-save ^C warning-message ^C<br>Example:                                                                                                    | (Optional) Creates warning messages to be<br>displayed when you try to save the<br>configuration file to NVRAM. |
|        | Device(conf) # banner config-save ^C<br>Caution - Saving Configuration File<br>to NVRAM May Cause You to No longer<br>Automatically Download Configuration<br>Files at Reboot <sup>^</sup> C |                                                                                                    |
| Step 5 | end                                                                                                    | Returns to privileged EXEC mode.                                                                                |
|        | Example:                                                                                                    |                                                                                                    |
|        | Device(config-if)# <b>end</b>                                                                                                    |                                                                                                    |
| Step 6 | show boot                                                                                                    | Verifies the configuration.                                                                                     |
|        | Example:                                                                                                    |                                                                                                    |
|        | Device# <b>show boot</b>                                                                                                    |                                                                                                    |

# **Manually Assigning IP Information to Multiple SVIs**

This task describes how to manually assign IP information to multiple switched virtual interfaces (SVIs):

|        | Command or Action                 | Purpose                                                                   |
|--------|-----------------------------------|---------------------------------------------------------------------------|
| Step 1 | enable                            | Enables privileged EXEC mode.                                             |
|        | Example:                          | • Enter your password if prompted.                                        |
|        | Device> <b>enable</b>             |                                                                           |
| Step 2 | configure terminal                | Enters global configuration mode.                                         |
|        | Example:                          |                                                                           |
|        | Device# configure terminal        |                                                                           |
| Step 3 | interface vlan vlan-id            | Enters interface configuration mode, and enters                           |
|        | Example:                          | the VLAN to which the IP information is assigned. The range is 1 to 4094. |
|        | Device(config)# interface vlan 99 |                                                                           |

|        | Command or Action                                                                                              | Purpose                                                                                                    |
|--------|----------------------------------------------------------------------------------------------------|----------------------------------------------------------------------------------------------------|
| Step 4 | <pre>ip address ip-address subnet-mask Example: Device(config-vlan)# ip address 10.10.10.2 255.255.255.0</pre> | Enters the IP address and subnet mask.                                                                                                    |
| Step 5 | <pre>exit Example: Device(config-vlan)# exit</pre>                                                             | Returns to global configuration mode.                                                                                                    |
| Step 6 | <pre>ip default-gateway ip-address Example: Device(config)# ip default-gateway 10.10.10.1</pre>                | <ul> <li>Enters the IP address of the next-hop router interface that is directly connected to the device where a default gateway is being configured. The default gateway receives IP packets with unresolved destination IP addresses from the device.</li> <li>Once the default gateway is configured, the device has connectivity to the remote networks with which a host needs to communicate.</li> <li>Note When your device is configured to route with IP, it does not need to have a default gateway set.</li> <li>Note The device capwap relays on default-gateway configuration to support routed access point join the device.</li> </ul> |
| Step 7 | end<br>Example:<br>Device(config)# end                                                                         | Returns to privileged EXEC mode.                                                                                                    |
| Step 8 | <pre>show interfaces vlan vlan-id Example: Device# show interfaces vlan 99</pre>                               | Displays the interfaces status for the specified VLAN.                                                                                                    |
| Step 9 | <pre>show ip redirects Example: Device# show ip redirects</pre>                                                | Displays the Internet Control Message Protocol<br>(ICMP) redirect messages.                                                                                                    |

# **Modifying Device Startup Configuration**

The following sections provide information on how to modify the startup configuration of a device.

### Specifying a Filename to Read and Write a System Configuration

By default, the Cisco IOS software uses the config.text file to read and write a nonvolatile copy of the system configuration. However, you can specify a different filename, which will be loaded during the next boot cycle.

### Before you begin

Use a standalone device for this task.

|        | Command or Action                      | Purpose                                                                                                    |
|--------|----------------------------------------|----------------------------------------------------------------------------------------------------|
| Step 1 | enable                                 | Enables privileged EXEC mode.                                                                               |
|        | Example:                               | • Enter your password if prompted.                                                                          |
|        | Device> enable                         |                                                                                                    |
| Step 2 | configure terminal                     | Enters global configuration mode.                                                                           |
|        | Example:                               |                                                                                                    |
|        | Device# configure terminal             |                                                                                                    |
| Step 3 | boot flash:/file-url                   | Specifies the configuration file to load during                                                             |
|        | Example:                               | the next boot cycle.                                                                                        |
|        | Device(config)# boot flash:config.text | • <i>file-url</i> : The path (directory) and the configuration filename.                                    |
|        |                                        | • Filenames and directory names are case-sensitive.                                                         |
| Step 4 | end                                    | Returns to privileged EXEC mode.                                                                            |
|        | Example:                               |                                                                                                    |
|        | Device(config)# <b>end</b>             |                                                                                                    |
| Step 5 | show boot                              | Lists the contents of the BOOT environment                                                                  |
|        | Example:                               | variable (if set), the name of the configuration<br>file pointed to by the CONFIG FILE                      |
|        | Device# show boot                      | environment variable, and the contents of the BOOTLDR environment variable.                                 |
|        |                                        | • The <b>boot</b> global configuration command changes the setting of the CONFIG_FILE environment variable. |

|        | Command or Action                                                                               | Purpose                                                  |
|--------|-------------------------------------------------------------------------------------------------|----------------------------------------------------------|
| Step 6 | copy running-config startup-config<br>Example:<br>Device# copy running-config<br>startup-config | (Optional) Saves your entries in the configuration file. |

### **Manually Booting the Switch**

By default, the switch automatically boots up; however, you can configure it to manually boot up.

### Before you begin

Use a standalone switch for this task.

|        | Command or Action                  | Purpose                                                                                                    |
|--------|------------------------------------|----------------------------------------------------------------------------------------------------|
| Step 1 | configure terminal                 | Enters global configuration mode.                                                                                                    |
|        | Example:                           |                                                                                                    |
|        | Device# configure terminal         |                                                                                                    |
| Step 2 | boot manual                        | Enables the switch to manually boot up during                                                                                                    |
|        | Example:                           | the next boot cycle.                                                                                                    |
|        | Device(config)# <b>boot manual</b> |                                                                                                    |
| Step 3 | end                                | Returns to privileged EXEC mode.                                                                                                    |
|        | Example:                           |                                                                                                    |
|        | Device(config)# <b>end</b>         |                                                                                                    |
| Step 4 | show boot                          | Verifies your entries.                                                                                                    |
|        | Example:<br>Device# show boot      | The <b>boot manual</b> global command changes the setting of the MANUAL_BOOT environment variable.                                                                                                    |
|        |                                    | The next time you reboot the system, the switch<br>is in boot loader mode, shown by the <i>switch</i> :<br>prompt. To boot up the system, use the <b>boot</b><br><i>filesystem:/file-url</i> boot loader command. |
|        |                                    | • <i>filesystem</i> :—Uses flash: for the system board flash device.                                                                                                    |
|        |                                    | Switch: boot flash:                                                                                                    |

|        | Command or Action                              | Purpose                                                                                   |
|--------|------------------------------------------------|-------------------------------------------------------------------------------------------|
|        |                                                | • For <i>file-url</i> —Specifies the path (directory) and the name of the bootable image. |
|        |                                                | Filenames and directory names are case-sensitive.                                         |
| Step 5 | copy running-config startup-config<br>Example: | (Optional) Saves your entries in the configuration file.                                  |
|        | Device# copy running-config<br>startup-config  |                                                                                           |

### **Booting the Device in Installed Mode**

#### Installing a Software Package

You can install, activate, and commit a software package using a single command or using separate commands. This task shows how to use the **install add file activate commit** command for installing a software package.

|                  | Command or Action                                                                                                    | Purpose                                                                                                    |
|------------------|----------------------------------------------------------------------------------------------------|----------------------------------------------------------------------------------------------------|
| Step 1<br>Step 2 | ip 1       enable         Example:       Device> enable         install add file tftp: filename [activate commit]         Example: | Enables privileged EXEC mode.<br>• Enter your password if prompted.<br>Copies the software install package from a<br>remote location (via FTP, HTTP, HTTPs,<br>TFTP) to the device, performs a compatibility<br>check for the platform and image versions,                         |
|                  | <pre>Device# install add file<br/>tftp://172.16.0.1//tftpboot/folder1/<br/>cat9k_iosxe.16.06.01.SPA.bin activate<br/>commit</pre>  | <ul> <li>activates the software package, and makes the package persistent across reloads.</li> <li>This command extracts the individual components of the .bin file into sub-packages and packages.conf file.</li> <li>The device reloads after executing this command.</li> </ul> |
| Step 3           | exit<br>Example:<br>Device# exit                                                                                                   | Exits privileged EXEC mode and returns to user EXEC mode.                                                                                                    |

### Managing the Update Package

### Procedure

|        | Command or Action                                                                                                    | Purpose                                                                                                    |
|--------|----------------------------------------------------------------------------------------------------|----------------------------------------------------------------------------------------------------|
| Step 1 | enable                                                                                                    | Enables privileged EXEC mode.                                                                                                    |
|        | Example:                                                                                                    | • Enter your password if prompted.                                                                                                    |
|        | Device> enable                                                                                                    |                                                                                                    |
| Step 2 | <pre>install add file tftp: filename Example: Device# install add file tftp://172.16.0.1//tftpboot/folder1/ cat9k_iosxe.16.06.01.SPA.bin</pre> | <ul> <li>Copies the software install package from a remote location (via FTP, HTTP, HTTPs, TFTP) to the device, and performs a compatibility check for the platform and image versions.</li> <li>This command extracts the individual components of the .bin file into sub-packages and packages.conf file.</li> </ul> |
| Step 3 | install activate [auto-abort-timer]                                                                                                    | Activates the added software install package,<br>and reloads the device.                                                                                                    |
|        | <b>Example:</b><br>Device# install activate                                                                                                    | • When doing a full software install, do not provide a package filename.                                                                                                    |
|        |                                                                                                    | • The <b>auto-abort-timer</b> keyword,<br>automatically rolls back the software<br>image activation.                                                                                                    |
|        |                                                                                                    | The automatic timer is triggered after the<br>new image is activated. If the timer expires<br>prior to the issuing of the <b>install commit</b><br>command, then the install process is<br>automatically terminated. The device<br>reloads, and boots up with a previous<br>version of the software image.             |
| Step 4 | install abort                                                                                                    | (Optional) Terminates the software install                                                                                                    |
|        | Example:                                                                                                    | activation, and rolls back to the version that was<br>running before current installation procedure.                                                                                                    |
|        | Device# install abort                                                                                                    | • You can use this command only when the image is in an activated state; and not when the image is in a committed state.                                                                                                    |
| Step 5 | install commit                                                                                                    | Makes the changes persistent over reload.                                                                                                    |
|        | Example:                                                                                                    | • The <b>install commit</b> command completes                                                                                                    |
|        | Device# install commit                                                                                                    | the new image installation. Changes are<br>persistent across reloads until the<br>auto-abort timer expires.                                                                                                    |

|        | Command or Action                                                | Purpose                                                                 |  |  |
|--------|------------------------------------------------------------------|-------------------------------------------------------------------------|--|--|
| Step 6 | install rollback to committed                                    | (Optional) Rolls back the update to the last                            |  |  |
|        | Example:                                                         | committed version.                                                      |  |  |
|        | Device# install rollback to committed                            |                                                                         |  |  |
| Step 7 | <pre>install remove {file filesystem: filename   inactive}</pre> | (Optional) Deletes all unused and inactive software installation files. |  |  |
|        | Example:                                                         |                                                                         |  |  |
|        | Device# install remove inactive                                  |                                                                         |  |  |
| Step 8 | show install summary                                             | Displays information about the active package.                          |  |  |
|        | Example:                                                         | • The output of this command varies                                     |  |  |
|        | Device# show install summary                                     | according to the <b>install</b> commands that are configured.           |  |  |

### **Booting a Device in Bundle Mode**

There are several methods by which you can boot the device — either by copying the bin file from the TFTP server and then boot the device, or by booting the device straight from flash or USB flash using the commands **boot flash:<image.bin>** or **boot usbflash0:<image.bin>**.

The following procedure explains how to boot the device from the TFTP server in the bundle mode.

| Procedur | е |
|----------|---|
|----------|---|

|        | Command or Action                                                                          | Purpose                                                 |  |  |
|--------|--------------------------------------------------------------------------------------------|---------------------------------------------------------|--|--|
| Step 1 | <pre>switch:BOOT=<source .bin="" file="" of="" path=""/></pre>                             | Sets the boot parameters.                               |  |  |
|        | Example:                                                                                   |                                                         |  |  |
|        | switch:<br>switch:BOOI=Lftp://10.0.0.2/cat3k_icsme.16.05.01a.SPA.bin<br>switch:<br>switch: | a                                                       |  |  |
| Step 2 | boot                                                                                       | Boots the device.                                       |  |  |
|        | Example:<br>switch:boot                                                                    |                                                         |  |  |
| Step 3 | show version                                                                               | (Optional) Displays the version of the image installed. |  |  |

### **Configuring a Scheduled Software Image Reload**

This task describes how to configure your device to reload the software image at a later time.

### Procedure

|        | Command or Action                                                       | Purpose                                                                                                    |  |  |  |
|--------|-------------------------------------------------------------------------|----------------------------------------------------------------------------------------------------|--|--|--|
| Step 1 | enable                                                                  | Enables privileged EXEC mode.                                                                                                    |  |  |  |
|        | Example:                                                                | • Enter your password if prompted.                                                                                                    |  |  |  |
|        | Device> enable                                                          |                                                                                                    |  |  |  |
| Step 2 | configure terminal                                                      | Enters global configuration mode.                                                                                                    |  |  |  |
|        | Example:                                                                |                                                                                                    |  |  |  |
|        | Device# configure terminal                                              |                                                                                                    |  |  |  |
| Step 3 | copy running-config startup-config                                      | Saves your device configuration information to<br>the startup configuration before you use the<br><b>reload</b> command.                                                                                                    |  |  |  |
|        | Example:                                                                |                                                                                                    |  |  |  |
|        | Device# copy running-config<br>startup-config                           |                                                                                                    |  |  |  |
| Step 4 | reload in [hh:]mm [text]                                                | Schedules a reload of the software to take affect                                                                                                    |  |  |  |
|        | Example:                                                                | In the specified minutes or hours and minutes.<br>The reload must take place within                                                                                                    |  |  |  |
|        | Device# reload in 12                                                    | approximately 24 days. You can specify the                                                                                                    |  |  |  |
|        | System configuration has been modified.<br>Save? [yes/no]: $\mathbf{y}$ | reason for the reload in a string up to 255 characters in length.                                                                                                    |  |  |  |
| Step 5 | reload at <i>hh: mm</i> [month day   day month] [text]                  | Specifies the time in hours and minutes for the                                                                                                    |  |  |  |
|        | Example:                                                                | reload to occur.                                                                                                    |  |  |  |
|        | Device(config)# <b>reload at 14:00</b>                                  | <b>Note</b> Use the <b>at</b> keyword only if the device system clock has been set (through Network Time Protocol (NTP), the hardware calendar, or manually). The time is relative to the configured time zone on the device. To schedule reloads across several devices to occur simultaneously, the time on each device must be synchronized with NTP. |  |  |  |
| Step 6 | reload cancel                                                           | Cancels a previously scheduled reload.                                                                                                    |  |  |  |
|        | Example:                                                                |                                                                                                    |  |  |  |
|        | Device(config)# reload cancel                                           |                                                                                                    |  |  |  |
| Step 7 | show reload                                                             | Displays information about a previously                                                                                                    |  |  |  |
|        | Example:                                                                | scheduled reload or identifies if a reload has<br>been scheduled on the device                                                                                                    |  |  |  |
|        | show reload                                                             |                                                                                                    |  |  |  |

# **Configuration Examples for Device Setup Configuration**

The following sections provide configuration examples for device setup.

### **Examples: Displaying Software Bootup in Install Mode**

The following example displays software bootup in install mode:

Restricted Rights Legend

Use, duplication, or disclosure by the Government is subject to restrictions as set forth in subparagraph (c) of the Commercial Computer Software - Restricted Rights clause at FAR sec. 52.227-19 and subparagraph (c) (1) (ii) of the Rights in Technical Data and Computer Software clause at DFARS sec. 252.227-7013.

> cisco Systems, Inc. 170 West Tasman Drive San Jose, California 95134-1706

Cisco IOS Software [Everest], Catalyst L3 Switch Software (CAT9K\_IOSXE), Version 16.5.1a, RELEASE SOFTWARE (fc2) Technical Support: http://www.cisco.com/techsupport Copyright (c) 1986-2017 by Cisco Systems, Inc. Compiled Tue 30-May-17 00:36 by mcpre

Cisco IOS-XE software, Copyright (c) 2005-2017 by cisco Systems, Inc. All rights reserved. Certain components of Cisco IOS-XE software are licensed under the GNU General Public License ("GPL") Version 2.0. The software code licensed under GPL Version 2.0 is free software that comes with ABSOLUTELY NO WARRANTY. You can redistribute and/or modify such GPL code under the terms of GPL Version 2.0. For more details, see the documentation or "License Notice" file accompanying the IOS-XE software, or the applicable URL provided on the flyer accompanying the IOS-XE software. FIPS: Flash Key Check : Begin FIPS: Flash Key Check : End, Not Found, FIPS Mode Not Enabled This product contains cryptographic features and is subject to United States and local country laws governing import, export, transfer and use. Delivery of Cisco cryptographic products does not imply third-party authority to import, export, distribute or use encryption. Importers, exporters, distributors and users are responsible for compliance with U.S. and local country laws. By using this product you agree to comply with applicable laws and regulations. If you are unable to comply with U.S. and local laws, return this product immediately. A summary of U.S. laws governing Cisco cryptographic products may be found at: http://www.cisco.com/wwl/export/crypto/tool/stqrg.html If you require further assistance please contact us by sending email to export@cisco.com. cisco C9300-48P (X86) processor with 818597K/6147K bytes of memory. Processor board ID FCW2049G03S 2048K bytes of non-volatile configuration memory. 8388608K bytes of physical memory. 1638400K bytes of Crash Files at crashinfo:. 11264000K bytes of Flash at flash:. OK bytes of WebUI ODM Files at webui:. : 04:6c:9d:01:3b:80 Base Ethernet MAC Address : 73-17956-04 Motherboard Assembly Number Motherboard Serial Number : FOC20465ABU Model Revision Number : P4B Motherboard Revision Number : 04 : C9300-48P Model Number System Serial Number : FCW2049G03S %INIT: waited 0 seconds for NVRAM to be available Defaulting CPP : Policer rate for all classes will be set to their defaults Press RETURN to get started! The following example displays software bootup in bundle mode: switch: boot flash:cat9k\_iosxe.16.05.01a.SPA.bin Attempting to boot from [flash:cat9k iosxe.16.05.01a.SPA.bin] Located cat9k iosxe.16.05.01a.SPA.bin Warning: ignoring ROMMON var "BOOT PARAM"

Waiting for 120 seconds for other switches to boot

Restricted Rights Legend

Use, duplication, or disclosure by the Government is subject to restrictions as set forth in subparagraph (c) of the Commercial Computer Software - Restricted Rights clause at FAR sec. 52.227-19 and subparagraph (c) (1) (ii) of the Rights in Technical Data and Computer Software clause at DFARS sec. 252.227-7013. cisco Systems, Inc. 170 West Tasman Drive San Jose, California 95134-1706

```
Cisco IOS Software [Everest], Catalyst L3 Switch Software (CAT9K_IOSXE), Version 16.5.1a,
RELEASE SOFTWARE (fc2)
Technical Support: http://www.cisco.com/techsupport
Copyright (c) 1986-2017 by Cisco Systems, Inc.
Compiled Tue 30-May-17 00:36 by mcpre
```

Cisco IOS-XE software, Copyright (c) 2005-2017 by cisco Systems, Inc. All rights reserved. Certain components of Cisco IOS-XE software are licensed under the GNU General Public License ("GPL") Version 2.0. The software code licensed under GPL Version 2.0 is free software that comes with ABSOLUTELY NO WARRANTY. You can redistribute and/or modify such GPL code under the terms of GPL Version 2.0. For more details, see the documentation or "License Notice" file accompanying the IOS-XE software, or the applicable URL provided on the flyer accompanying the IOS-XE software.

```
FIPS: Flash Key Check : Begin
FIPS: Flash Key Check : End, Not Found, FIPS Mode Not Enabled
```

This product contains cryptographic features and is subject to United States and local country laws governing import, export, transfer and use. Delivery of Cisco cryptographic products does not imply third-party authority to import, export, distribute or use encryption. Importers, exporters, distributors and users are responsible for compliance with U.S. and local country laws. By using this product you agree to comply with applicable laws and regulations. If you are unable to comply with U.S. and local laws, return this product immediately.

A summary of U.S. laws governing Cisco cryptographic products may be found at: http://www.cisco.com/wwl/export/crypto/tool/stqrg.html

If you require further assistance please contact us by sending email to export@cisco.com.

cisco C9300-24U (X86) processor with 818597K/6147K bytes of memory. Processor board ID FCW2111G00X 2048K bytes of non-volatile configuration memory. 8388608K bytes of physical memory. 1638400K bytes of Crash Files at crashinfo:. 11264000K bytes of Flash at flash:. 15633392K bytes of USB Flash at usbflash0:. 0K bytes of WebUI ODM Files at webui:.

| Base Ethernet MAC Address   | : | 04:6c:9d:1e:2a:80 |
|-----------------------------|---|-------------------|
| Motherboard Assembly Number | : | 73-17954-05       |
| Motherboard Serial Number   | : | FOC21094MWL       |
| Model Revision Number       | : | PP                |
| Motherboard Revision Number | : | 05                |
| Model Number                | : | C9300-24U         |
| System Serial Number        | : | FCW2111G00X       |

%INIT: waited 0 seconds for NVRAM to be available
Defaulting CPP : Policer rate for all classes will be set to their defaults
Press RETURN to get started!

### **Example: Emergency Installation**

The following is a sample output of the emergency-install boot command:

```
switch: emergency-install tftp://10.10.0.10/auto/tftpboot/X86/cat9k iosxe.16.05.01a.SPA.bin
WARNING: The system partition (bootflash:) will be erased during the system recovery install
process.
Are you sure you want to proceed? [y] y/n [n]: y
Starting system recovery (tftp://210.10.0.10/auto/tftpboot/X86/cat9k_iosxe.16.05.01a.SPA.bin)
Attempting to boot from [sda9:cat9k-recovery.SSA.bin]
Located cat9k-recoverv.SSA.bin
Warning: ignoring ROMMON var "BOOT PARAM"
PLATFORM TYPE C9300 speed 9600
Booting Recovery Image 16.5.1a
Initiating Emergency Installation of bundle
tftp://10.10.0.10/auto/tftpboot/X86/cat9k iosxe.16.05.01a.SPA.bin
Downloading bundle tftp://10.10.0.10/auto/tftpboot/X86/cat9k iosxe.16.05.01a.SPA.bin...
curl vrf=2
  % Total
            % Received % Xferd Average Speed
                                              Time
                                                      Time
                                                               Time Current
                               Dload Upload Total
                                                     Spent
                                                              Left Speed
                                         0 0:01:36 0:01:36 --:-- 5256k
100 485M 100 485M
                      0
                            0 5143k
100 485M 100 485M
                                          0 0:01:36 0:01:36 --:-- 5143k
                      0
                            0 5143k
Validating bundle tftp://10.10.0.10/auto/tftpboot/X86/cat9k iosxe.16.05.01a.SPA.bin...
Installing bundle tftp://10.10.0.10/auto/tftpboot/X86/cat9k iosxe.16.05.01a.SPA.bin....
Verifying bundle tftp://10.10.0.10/auto/tftpboot/X86/cat9k iosxe.16.05.01a.SPA.bin...
Package cat9k-cc srdriver.16.05.01a.SPA.pkg /temp//stage/cat9k-cc srdriver.16.05.01a.SPA.pkg
is Digitally Signed
Package cat9k-espbase.16.05.01a.SPA.pkg /temp//stage/cat9k-espbase.16.05.01a.SPA.pkg is
Digitally Signed
Package cat9k-guestshell.16.05.01a.SPA.pkg /temp//stage/cat9k-guestshell.16.05.01a.SPA.pkg
is Digitally Signed
Package cat9k-rpbase.16.05.01a.SPA.pkg /temp//stage/cat9k-rpbase.16.05.01a.SPA.pkg is
Digitally Signed
Package cat9k-sipbase.16.05.01a.SPA.pkg /temp//stage/cat9k-sipbase.16.05.01a.SPA.pkg is
Digitally Signed
Package cat9k-sipspa.16.05.01a.SPA.pkg /temp//stage/cat9k-sipspa.16.05.01a.SPA.pkg is
Digitally Signed
Package cat9k-srdriver.16.05.01a.SPA.pkg /temp//stage/cat9k-srdriver.16.05.01a.SPA.pkg is
Digitally Signed
Package cat9k-webui.16.05.01a.SPA.pkg /temp//stage/cat9k-webui.16.05.01a.SPA.pkg is Digitally
Signed
Package cat9k-wlc.16.05.01a.SPA.pkg /temp//stage/cat9k-wlc.16.05.01a.SPA.pkg is Digitally
```

```
Signed
Package /cat9k-rpboot.16.05.01a.SPA.pkg /temp//rpboot/cat9k-rpboot.16.05.01a.SPA.pkg is
Digitally Signed
Preparing flash....
Flash filesystem unmounted successfully /dev/sdb3
Syncing device....
Emergency Install successful... Rebooting
Will reboot now
Initializing Hardware...
System Bootstrap, Version 16.5.2r, RELEASE SOFTWARE (P)
Compiled Wed 05/31/2017 15:58:35.22 by rel
Current image running:
Primary Rommon Image
Last reset cause: SoftwareReload
```

C9300-24U platform with 8388608 Kbytes of main memory

### Example: Managing an Update Package

The following example shows how to add a software package file: Device# install add file flash:cat9k iosxe.16.06.02.SPA.bin activate commit install add activate commit: START Mon Oct 30 19:54:51 UTC 2017 System configuration has been modified. Press Yes(y) to save the configuration and proceed. Press No(n) for proceeding without saving the configuration. Press Quit(q) to exit, you may save configuration and re-enter the command. [y/n/q]yBuilding configuration ... [OK]Modified configuration has been saved \*Oct 30 19:54:55.633: %IOSXE-5-PLATFORM: Switch 1 R0/0: Oct 30 19:54:55 install\_engine.sh: %INSTALL-5-INSTALL START\_INFO: Started install one-shot flash:cat9k\_iosxe.16.06.02.SPA.bininstall\_add\_activate\_commit: Adding PACKAGE This operation requires a reload of the system. Do you want to proceed? Please confirm you have changed boot config to flash:packages.conf [y/n]y --- Starting initial file syncing ---Info: Finished copying flash:cat9k iosxe.16.06.02.SPA.bin to the selected switch(es) Finished initial file syncing --- Starting Add ---Performing Add on all members [1] Add package(s) on switch 1 [1] Finished Add on switch 1 Checking status of Add on [1] Add: Passed on [1] Finished Add install add activate commit: Activating PACKAGE Following packages shall be activated: /flash/cat9k-wlc.16.06.02.SPA.pkg /flash/cat9k-webui.16.06.02.SPA.pkg /flash/cat9k-srdriver.16.06.02.SPA.pkg /flash/cat9k-sipspa.16.06.02.SPA.pkg

```
/flash/cat9k-sipbase.16.06.02.SPA.pkg
/flash/cat9k-rpboot.16.06.02.SPA.pkg
/flash/cat9k-rpbase.16.06.02.SPA.pkg
/flash/cat9k-guestshell.16.06.02.SPA.pkg
/flash/cat9k-espbase.16.06.02.SPA.pkg
/flash/cat9k-cc_srdriver.16.06.02.SPA.pkg
This operation requires a reload of the system. Do you want to proceed? [y/n]y
--- Starting Activate ---
Performing Activate on all members
 [1] Activate package(s) on switch 1
  [1] Finished Activate on switch 1
Checking status of Activate on [1]
Activate: Passed on [1]
Finished Activate
--- Starting Commit ---
Performing Commit on all members
*Oct 30 19:57:41.145: %IOSXE-5-PLATFORM: Switch 1 R0/0: Oct 30 19:57:41 rollback timer.sh:
%INSTALL-5-INSTALL AUTO ABORT TIMER PROGRESS: Install auto abort timer will expire in 7200
seconds [1]
Commit package(s) on switch 1
 [1] Finished Commit on switch 1
Checking status of Commit on [1]
Commit: Passed on [1]
Finished Commit
Install will reload the system now!
SUCCESS: install add activate commit Mon Oct 30 19:57:48 UTC 2017
Device#
*Oct 30 19:57:48.384: %IOSXE-5-PLATFORM: Switch 1 R0/0: Oct 30 19:57:48 install engine.sh:
%INSTALL-5-INSTALL COMPLETED INFO: Completed install one-shot PACKAGE
flash:cat9k iosxe.16.06.02.SPA.bin
Chassis 1 reloading, reason - Reload command
```

The following is a sample output of the **show install summary** command after adding a software package file to a device:

```
Device# show install summary
```

The following example shows how to activate an added software package file:

Device# install activate

```
install_activate: START Mon Oct 30 20:14:20 UTC 2017
install_activate: Activating PACKAGE
```

\*Oct 30 20:14:21.379: %IOSXE-5-PLATFORM: Switch 1 R0/0: Oct 30 20:14:21 install engine.sh:

```
%INSTALL-5-INSTALL START INFO: Started install activateFollowing packages shall be activated:
/flash/cat9k-wlc.BLD POLARIS DEV LATEST 20171029 082249.SSA.pkg
/flash/cat9k-webui.BLD POLARIS DEV LATEST 20171029 082249.SSA.pkg
/flash/cat9k-srdriver.BLD POLARIS DEV LATEST 20171029 082249.SSA.pkg
/flash/cat9k-sipspa.BLD_POLARIS_DEV_LATEST_20171029_082249.SSA.pkg
/flash/cat9k-sipbase.BLD POLARIS DEV LATEST 20171029 082249.SSA.pkg
/flash/cat9k-rpboot.BLD POLARIS DEV LATEST 20171029 082249.SSA.pkg
/flash/cat9k-rpbase.BLD POLARIS DEV LATEST 20171029 082249.SSA.pkg
/flash/cat9k-guestshell.BLD POLARIS DEV LATEST 20171029 082249.SSA.pkg
/flash/cat9k-espbase.BLD_POLARIS_DEV_LATEST_20171029_082249.SSA.pkg
/flash/cat9k-cc srdriver.BLD POLARIS DEV LATEST 20171029 082249.SSA.pkg
This operation requires a reload of the system. Do you want to proceed? [y/n]y
--- Starting Activate ---
Performing Activate on all members
  [1] Activate package(s) on switch 1
     -- Starting list of software package changes ---
    Old files list:
      Removed cat9k-cc srdriver.16.06.02.SPA.pkg
      Removed cat9k-espbase.16.06.02.SPA.pkg
      Removed cat9k-guestshell.16.06.02.SPA.pkg
      Removed cat9k-rpbase.16.06.02.SPA.pkg
      Removed cat9k-rpboot.16.06.02.SPA.pkg
      Removed cat9k-sipbase.16.06.02.SPA.pkg
      Removed cat9k-sipspa.16.06.02.SPA.pkg
      Removed cat9k-srdriver.16.06.02.SPA.pkg
      Removed cat9k-webui.16.06.02.SPA.pkg
      Removed cat9k-wlc.16.06.02.SPA.pkg
    New files list:
      Added cat9k-cc srdriver.BLD POLARIS DEV LATEST 20171029 082249.SSA.pkg
      Added cat9k-espbase.BLD POLARIS DEV LATEST 20171029 082249.SSA.pkg
      Added cat9k-guestshell.BLD_POLARIS_DEV_LATEST_20171029 082249.SSA.pkg
      Added cat9k-rpbase.BLD_POLARIS_DEV_LATEST_20171029_082249.SSA.pkg
      Added cat9k-rpboot.BLD POLARIS DEV LATEST 20171029 082249.SSA.pkg
      Added cat9k-sipbase.BLD POLARIS DEV LATEST 20171029 082249.SSA.pkg
      Added cat9k-sipspa.BLD POLARIS DEV LATEST 20171029 082249.SSA.pkg
      Added cat9k-srdriver.BLD POLARIS DEV LATEST 20171029 082249.SSA.pkg
      Added cat9k-webui.BLD POLARIS DEV LATEST 20171029 082249.SSA.pkg
      Added cat9k-wlc.BLD POLARIS DEV LATEST 20171029 082249.SSA.pkg
   Finished list of software package changes
  [1] Finished Activate on switch 1
Checking status of Activate on [1]
Activate: Passed on [1]
Finished Activate
*Oct 30 20:15:56.572: %IOSXE-5-PLATFORM: Switch 1 R0/0: Oct 30 20:15:56 rollback timer.sh:
%INSTALL-5-INSTALL_AUTO_ABORT_TIMER_PROGRESS: Install auto abort timer will expire in 7200
 seconds
 Install will reload the system now!
SUCCESS: install activate Mon Oct 30 20:16:01 UTC 2017
Device#
*Oct 30 20:16:01.935: %IOSXE-5-PLATFORM: Switch 1 R0/0: Oct 30 20:16:01
install engine.sh: %INSTALL-5-INSTALL COMPLETED INFO: Completed install activate PACKAGE
```

The following sample output from the **show install summary** command displays the status of the software package as active and uncommitted:

Device# show install summary

Chassis 1 reloading, reason - Reload command

```
[ R0 ] Installed Package(s) Information:
State (St): I - Inactive, U - Activated & Uncommitted,
        C - Activated & Committed, D - Deactivated & Uncommitted
_____
Type St Filename/Version
IMG I 16.6.2.0
IMG U 16.6.1.0
Device#
```

The following example shows how to execute the install commit command:

```
Device# install commit
install commit: START Fri Jun 23 21:24:45 IST 2017
install commit: Committing PACKAGE
--- Starting Commit ---
Performing Commit on Active/Standby
  [R0] Commit package(s) on R0
  [R0] Finished Commit on R0
Checking status of Commit on [R0]
Commit: Passed on [R0]
Finished Commit
SUCCESS: install commit Fri Jun 23 21:24:48 IST 2017
Device#
```

Device# install rollback to committed

The following example shows how to rollback an update package to the base package:

install rollback: START Mon Oct 30 20:53:33 UTC 2017 This operation requires a reload of the system. Do you want to proceed? [y/n]\*Oct 30 20:53:34.713: %IOSXE-5-PLATFORM: Switch 1 R0/0: Oct 30 20:53:34 install engine.sh: %INSTALL-5-INSTALL START INFO: Started install rollback --- Starting Rollback ---Performing Rollback on all members [1] Rollback package(s) on switch 1 --- Starting rollback impact ---Changes that are part of this rollback Current : rp 0 0 rp\_boot cat9k-rpboot.16.06.02.prd9.SPA.pkg Current:rp 0 0rp\_bootCat9k-rpboot.10.06.02.prd9.SPA.pkgCurrent:rp 1 0rp\_bootcat9k-rpboot.16.06.02.prd9.SPA.pkgReplacement:rp 1 0rp\_bootcat9k-rpboot.16.06.02.SPA.pkgCurrent:cc 0 0cc\_srdriverCurrent:cc 0 0ccCurrent:cc 0 0cc\_srdriverCurrent:cc 0 0cc\_srdriverCurrent:cc 0 0cc\_srdriverCurrent:cc 0 0cc\_srdriverCurrent:cc 0 0cc\_srdriverCurrent:cc 1 0cc\_srdriverCurrent:cc 1 0cc\_srdriver 

 :
 cc 0 0
 cc\_spa
 cat9k-sipspa.16.06.02.prd9.SPA.pkg

 :
 cc 1 0
 cc\_srdriver
 cat9k-cc\_srdriver.16.06.02.prd9.SPA.pkg

 :
 cc 1 0
 cc
 cat9k-sipbase.16.06.02.prd9.SPA.pkg

 :
 cc 1 0
 cc
 cat9k-sipbase.16.06.02.prd9.SPA.pkg

 :
 cc 1 0
 cc\_spa
 cat9k-sipspa.16.06.02.prd9.SPA.pkg

 Current Current Current:cc 10 0cccat9k-sipspa.16.06.02.prd9.SPA.pkgCurrent:cc 10 0cccat9k-sipspa.16.06.02.prd9.SPA.pkgCurrent:cc 10 0cc\_spacat9k-sipspa.16.06.02.prd9.SPA.pkgCurrent:cc 10 0cc\_srdriverCurrent:cc 2 0cc\_srdriverCurrent:cc 2 0ccCurrent:cc 2 0ccCurrent:cc 2 0ccCurrent:cc 2 0ccCurrent:cc 2 0ccCurrent:cc 2 0ccCurrent:cc 2 0ccCurrent:cc 2 0cc

Current:cc 2 0cccat9k-sipbase.16.06.02.prd9.SPA.pkgCurrent:cc 2 0cc spacat9k-sipspa.16.06.02.prd9.SPA.pkg Current : cc 3 0 cc\_srdriver cat9k-cc\_srdriver.16.06.02.prd9.SPA.pkg

Current : cc 3 0 cc\_spa cat9k-sipspa.16.06.02.prd9.SPA.pkg

cat9k-sipbase.16.06.02.prd9.SPA.pkg

#### Performing Device Setup Configuration

Current : cc 3 0 cc

| Current     | : | СС | 4  | 0   | cc srdriver | cat9k-cc srdriver.16.06.02.prd9.SPA.pkg |
|-------------|---|----|----|-----|-------------|-----------------------------------------|
| Current     | : | сс | 4  | 0   | cc          | cat9k-sipbase.16.06.02.prd9.SPA.pkg     |
| Current     | : | сс | 4  | 0   | cc spa      | cat9k-sipspa.16.06.02.prd9.SPA.pkg      |
| Current     | : | сс | 5  | 0   | cc srdriver | cat9k-cc srdriver.16.06.02.prd9.SPA.pkg |
| Current     | : | сс | 5  | 0   | cc          | cat9k-sipbase.16.06.02.prd9.SPA.pkg     |
| Current     | : | сс | 5  | 0   | cc spa      | cat9k-sipspa.16.06.02.prd9.SPA.pkg      |
| Current     | : | сс | 6  | 0   | cc srdriver | cat9k-cc srdriver.16.06.02.prd9.SPA.pkg |
| Current     | : | сс | 6  | 0   | cc          | cat9k-sipbase.16.06.02.prd9.SPA.pkg     |
| Current     | : | сс | 6  | 0   | cc spa      | cat9k-sipspa.16.06.02.prd9.SPA.pkg      |
| Current     | : | сс | 7  | 0   | cc srdriver | cat9k-cc srdriver.16.06.02.prd9.SPA.pkg |
| Current     | : | сс | 7  | 0   | cc          | cat9k-sipbase.16.06.02.prd9.SPA.pkg     |
| Current     | : | сс | 7  | 0   | cc spa      | cat9k-sipspa.16.06.02.prd9.SPA.pkg      |
| Current     | : | сс | 8  | 0   | cc srdriver | cat9k-cc srdriver.16.06.02.prd9.SPA.pkg |
| Current     | : | сс | 8  | 0   | cc          | cat9k-sipbase.16.06.02.prd9.SPA.pkg     |
| Current     | : | сс | 8  | 0   | cc spa      | cat9k-sipspa.16.06.02.prd9.SPA.pkg      |
| Current     | : | сс | 9  | 0   | cc srdriver | cat9k-cc srdriver.16.06.02.prd9.SPA.pkg |
| Current     | : | сс | 9  | 0   | cc          | cat9k-sipbase.16.06.02.prd9.SPA.pkg     |
| Current     | : | сс | 9  | 0   | cc spa      | cat9k-sipspa.16.06.02.prd9.SPA.pkg      |
| Current     | : | fp | 0  | 0   | fp f        | cat9k-espbase.16.06.02.prd9.SPA.pkg     |
| Current     | : | fp | 1  | 0   | fp          | cat9k-espbase.16.06.02.prd9.SPA.pkg     |
| Current     | : | rp | 0  | 0   | questshell  | cat9k-questshell.16.06.02.prd9.SPA.pkg  |
| Current     | : | rp | 0  | 0   | rp base     | cat9k-rpbase.16.06.02.prd9.SPA.pkg      |
| Current     | : | rp | 0  | 0   | rp daemons  | cat9k-rpbase.16.06.02.prd9.SPA.pkg      |
| Current     | : | rp | 0  | 0   | rp iosd     | cat9k-rpbase.16.06.02.prd9.SPA.pkg      |
| Current     | : | rp | 0  | 0   | rp security | cat9k-rpbase.16.06.02.prd9.SPA.pkg      |
| Current     | : | rp | 0  | 0   | rp webui    | cat9k-webui.16.06.02.prd9.SPA.pkg       |
| Current     | : | rp | 0  | 0   | rp wlc      | cat9k-wlc.16.06.02.prd9.SPA.pkg         |
| Current     | : | rp | 0  | 0   | srdriver    | cat9k-srdriver.16.06.02.prd9.SPA.pkg    |
| Current     | : | rp | 1  | 0   | guestshell  | cat9k-guestshell.16.06.02.prd9.SPA.pkg  |
| Current     | : | rp | 1  | 0   | rp base     | cat9k-rpbase.16.06.02.prd9.SPA.pkg      |
| Current     | : | rp | 1  | 0   | rp daemons  | cat9k-rpbase.16.06.02.prd9.SPA.pkg      |
| Current     | : | rp | 1  | 0   | rp iosd     | cat9k-rpbase.16.06.02.prd9.SPA.pkg      |
| Current     | : | rp | 1  | 0   | rp security | cat9k-rpbase.16.06.02.prd9.SPA.pkg      |
| Current     | : | rp | 1  | 0   | rp_webui    | cat9k-webui.16.06.02.prd9.SPA.pkg       |
| Current     | : | rp | 1  | 0   | rp wlc      | cat9k-wlc.16.06.02.prd9.SPA.pkg         |
| Current     | : | rp | 1  | 0   | srdriver    | cat9k-srdriver.16.06.02.prd9.SPA.pkg    |
| Replacement | : | СС | 0  | 0   | cc_srdriver | cat9k-cc_srdriver.16.06.02.SPA.pkg      |
| Replacement | : | СС | 0  | 0   | сс          | cat9k-sipbase.16.06.02.SPA.pkg          |
| Replacement | : | СС | 0  | 0   | cc_spa      | cat9k-sipspa.16.06.02.SPA.pkg           |
| Replacement | : | СС | 1  | 0   | cc_srdriver | cat9k-cc_srdriver.16.06.02.SPA.pkg      |
| Replacement | : | СС | 1  | 0   | CC          | cat9k-sipbase.16.06.02.SPA.pkg          |
| Replacement | : | СС | 1  | 0   | cc_spa      | cat9k-sipspa.16.06.02.SPA.pkg           |
| Replacement | : | СС | 10 | 0 ( | CC          | cat9k-sipbase.16.06.02.SPA.pkg          |
| Replacement | : | СС | 10 | 0 ( | cc_spa      | cat9k-sipspa.16.06.02.SPA.pkg           |
| Replacement | : | СС | 10 | 0 ( | cc_srdriver | cat9k-cc_srdriver.16.06.02.SPA.pkg      |
| Replacement | : | СС | 2  | 0   | cc_srdriver | cat9k-cc_srdriver.16.06.02.SPA.pkg      |
| Replacement | : | СС | 2  | 0   | CC          | cat9k-sipbase.16.06.02.SPA.pkg          |
| Replacement | : | СС | 2  | 0   | cc_spa      | cat9k-sipspa.16.06.02.SPA.pkg           |
| Replacement | : | CC | 3  | 0   | cc_srdriver | cat9k-cc_srdriver.16.06.02.SPA.pkg      |
| Replacement | : | CC | 3  | 0   | CC          | cat9k-sipbase.16.06.02.SPA.pkg          |
| Replacement | : | СС | 3  | 0   | cc_spa      | cat9k-sipspa.16.06.02.SPA.pkg           |
| Replacement | : | CC | 4  | 0   | cc_srdriver | cat9k-cc_srdriver.16.06.02.SPA.pkg      |
| Replacement | : | CC | 4  | 0   | CC          | cat9k-sipbase.16.06.02.SPA.pkg          |
| Replacement | : | СС | 4  | 0   | cc_spa      | cat9k-sipspa.16.06.02.SPA.pkg           |
| Replacement | : | СС | 5  | 0   | cc_srdriver | cat9k-cc_srdriver.16.06.02.SPA.pkg      |
| Replacement | : | СС | 5  | 0   | CC          | cat9k-sipbase.16.06.02.SPA.pkg          |
| Replacement | : | СС | 5  | 0   | cc_spa      | cat9k-sipspa.16.06.02.SPA.pkg           |
| Replacement | : | СС | 6  | 0   | cc_srdriver | cat9k-cc_srdriver.16.06.02.SPA.pkg      |
| Replacement | : | СС | 6  | 0   | СС          | cat9k-sipbase.16.06.02.SPA.pkg          |
| Replacement | : | СС | 6  | 0   | cc_spa      | cat9k-sipspa.16.06.02.SPA.pkg           |
| Replacement | : | СС | 7  | 0   | cc_srdriver | cat9k-cc_srdriver.16.06.02.SPA.pkg      |
| Replacement | : | СС | 7  | 0   | СС          | cat9k-sipbase.16.06.02.SPA.pkg          |
| Replacement | : | СС | 7  | 0   | cc_spa      | cat9k-sipspa.16.06.02.SPA.pkg           |
| Replacement | : | СС | 8  | 0   | cc srdriver | cat9k-cc srdriver.16.06.02.SPA.pkg      |

```
Replacement: cc 8 0 cc
Replacement: cc 8 0 cc_spa
                                                             cat9k-sipbase.16.06.02.SPA.pkg
                                                            cat9k-sipspa.16.06.02.SPA.pkg
     Replacement: cc 9 0 cc_srdriver cat9k-cc_srdriver.16.06.02.SPA.pkg
     Replacement: cc 9 0 cc
                                                          cat9k-sipbase.16.06.02.SPA.pkg
     Replacement: cc 9 0 cc_spa
                                                         cat9k-sipspa.16.06.02.SPA.pkg
     Replacement: fp 0 0
Replacement: fp 1 0
Replacement: rp 0 0
                                     fp
fp
                                                            cat9k-espbase.16.06.02.SPA.pkg
                                                            cat9k-espbase.16.06.02.SPA.pkg
     Replacement:rp 1 0rpCat9k-espbase.16.06.02.SPA.pkgReplacement:rp 0 0guestshellcat9k-guestshell.16.06.02.SPA.pkgReplacement:rp 0 0rp_basecat9k-rpbase.16.06.02.SPA.pkgReplacement:rp 0 0rp_daemonscat9k-rpbase.16.06.02.SPA.pkgReplacement:rp 0 0rp iosdcat9k-rpbase.16.06.02.SPA.pkg
                                                            cat9k-guestshell.16.06.02.SPA.pkg
     Replacement:rp 0 0rp_iosdcat9k-rpbase.16.06.02.SPA.pkgReplacement:rp 0 0rp_securitycat9k-rpbase.16.06.02.SPA.pkgReplacement:rp 0 0rp_webuicat9k-webui.16.06.02.SPA.pkgReplacement:rp 0 0rp_wlccat9k-wlc.16.06.02.SPA.pkg
     Replacement:rp 0 0rp_wiccat9k-wic.16.06.02.SPA.pkgReplacement:rp 0 0srdrivercat9k-srdriver.16.06.02.SPA.pkgReplacement:rp 1 0guestshellcat9k-guestshell.16.06.02.SPA.pkgReplacement:rp 1 0rp_basecat9k-rpbase.16.06.02.SPA.pkgReplacement:rp 1 0rp_daemonscat9k-rpbase.16.06.02.SPA.pkgReplacement:rp 1 0rp_iosdcat9k-rpbase.16.06.02.SPA.pkg
     Replacement: rp 1 0 rp security cat9k-rpbase.16.06.02.SPA.pkg
     Chassis 1 reloading, reason - Reload command
     Replacement: rp 1 0 rp webui
                                                            cat9k-webui.16.06.02.SPA.pkg
     Replacement: rp 1 0 rp_wlc
                                                          cat9k-wlc.16.06.02.SPA.pkg
     Replacement: rp 1 0 srdriver
                                                          cat9k-srdriver.16.06.02.SPA.pkg
     Finished rollback impact
   [1] Finished Rollback on switch 1
Checking status of Rollback on [1]
Rollback: Passed on [1]
Finished Rollback
Install will reload the system now!
SUCCESS: install rollback Mon Oct 30 20:54:23 UTC 2017
Device#
*Oct 30 20:54:23.576: %IOSXE-5-PLATFORM: Switch 1 R0/0: Oct 30 20:54:23
 install engine.sh: %INSTALL-5-INSTALL COMPLETED INFO: Completed install rollback PACKAGE
*Oct 30 20:54:25.416: %STACKMGR-1-RELOAD: Switch 1 R0/0: stack mgr:
 Reloading due to reason Reload command Oct 30 20:54:31.615 FP0/0: %PMAN-5-EXITACTION:
 Process manager is exiting: reload fp action requested
Oct 30 20:54
```

```
The following is a sample output from the install remove inactive command:
```

Device# install remove inactive

```
install remove: START Mon Oct 30 19:51:48 UTC 2017
Cleaning up unnecessary package files
  Scanning boot directory for packages ... done.
  Preparing packages list to delete ...
  done.
The following files will be deleted:
[switch 1]:
/flash/cat9k-cc srdriver.16.06.02.SPA.pkg
/flash/cat9k-espbase.16.06.02.SPA.pkg
/flash/cat9k-guestshell.16.06.02.SPA.pkg
/flash/cat9k-rpbase.16.06.02.SPA.pkg
/flash/cat9k-rpboot.16.06.02.SPA.pkg
/flash/cat9k-sipbase.16.06.02.SPA.pkg
/flash/cat9k-sipspa.16.06.02.SPA.pkg
/flash/cat9k-srdriver.16.06.02.SPA.pkg
/flash/cat9k-webui.16.06.02.SPA.pkg
```

```
/flash/cat9k-wlc.16.06.02.SPA.pkg
/flash/packages.conf
Do you want to remove the above files? [y/n]y
[switch 1]:
Deleting file flash:cat9k-cc srdriver.16.06.02.SPA.pkg ... done.
Deleting file flash:cat9k-espbase.16.06.02.SPA.pkg ... done.
Deleting file flash:cat9k-guestshell.16.06.02.SPA.pkg ... done.
Deleting file flash:cat9k-rpbase.16.06.02.SPA.pkg ... done.
Deleting file flash:cat9k-rpboot.16.06.02.SPA.pkg ... done.
Deleting file flash:cat9k-sipbase.16.06.02.SPA.pkg ... done.
Deleting file flash:cat9k-sipspa.16.06.02.SPA.pkg ... done.
Deleting file flash:cat9k-srdriver.16.06.02.SPA.pkg ... done.
Deleting file flash:cat9k-webui.16.06.02.SPA.pkg ... done.
Deleting file flash:cat9k-wlc.16.06.02.SPA.pkg ... done.
Deleting file flash:packages.conf ... done.
SUCCESS: Files deleted.
--- Starting Post Remove Cleanup ---
Performing Post Remove Cleanup on all members
  [1] Post Remove Cleanup package(s) on switch 1
  [1] Finished Post Remove Cleanup on switch 1
Checking status of Post_Remove_Cleanup on [1]
Post Remove Cleanup: Passed on [1]
Finished Post Remove Cleanup
SUCCESS: install remove Mon Oct 30 19:52:25 UTC 2017
Device#
```

#### The following is sample output from the **install abort** command:

#### Device# install abort

```
/usr/binos/conf/chasutils.sh: line 428: chasfs_is_dominica: readonly function
/usr/binos/conf/chasutils.sh: line 428: chasfs is dominica: readonly function
/usr/binos/conf/chasutils.sh: line 428: chasfs is dominica: readonly function
/usr/binos/conf/chasutils.sh: line 428: chasfs is dominica: readonly function
install abort: START Mon Oct 30 20:27:32 UTC 2017
install_abort: Abort type PACKAGE subtype NONE smutype NONE
This install abort would require a reload. Do you want to proceed? [y/n]
*Oct 30 20:27:33.189: %INSTALL-5-INSTALL START INFO: Switch 1 R0/0: install engine: Started
install abort
--- Starting Abort ---
Performing Abort on all members
/usr/binos/conf/chasutils.sh: line 428: chasfs is dominica: readonly function
/usr/binos/conf/chasutils.sh: line 428: chasfs is dominica: readonly function
/usr/binos/conf/chasutils.sh: line 428: chasfs is dominica: readonly function
/usr/binos/conf/chasutils.sh: line 428: chasfs_is_dominica: readonly function
/usr/binos/conf/chasutils.sh: line 428: chasfs is dominica: readonly function
/usr/binos/conf/chasutils.sh: line 428: chasfs is dominica: readonly function
  [1] Abort package(s) on switch 1
    --- Starting rollback impact ---
   Changes that are part of this rollback
   Current : rp 0 0 rp boot
cat9k-rpboot.BLD POLARIS DEV LATEST 20171029 082249.SSA.pkg
   Current : rp 1 0 rp boot
cat9k-rpboot.BLD POLARIS DEV LATEST 20171029 082249.SSA.pkg
   Replacement: rp 0 0 rp boot
                                          cat9k-rpboot.16.06.02.SPA.pkg
                                          cat9k-rpboot.16.06.02.SPA.pkg
   Replacement: rp 1 0 rp_boot
   Current : cc 0 0 cc srdriver
cat9k-cc srdriver.BLD POLARIS DEV LATEST 20171029 082249.SSA.pkg
   Current : cc 0 0 cc
cat9k-sipbase.BLD POLARIS DEV LATEST 20171029 082249.SSA.pkg
```

Current : cc 0 0 cc spa cat9k-sipspa.BLD POLARIS DEV LATEST 20171029 082249.SSA.pkg Current : cc 1 0 cc srdriver cat9k-cc srdriver.BLD POLARIS DEV LATEST 20171029 082249.SSA.pkg Current : cc 1 0 cc cat9k-sipbase.BLD\_POLARIS\_DEV\_LATEST\_20171029\_082249.SSA.pkg Current : cc 1 0 cc spa cat9k-sipspa.BLD POLARIS DEV LATEST 20171029 082249.SSA.pkg Current : cc 10 0 cc cat9k-sipbase.BLD\_POLARIS\_DEV\_LATEST\_20171029\_082249.SSA.pkg Current : cc 10 0 cc spa cat9k-sipspa.BLD POLARIS DEV LATEST 20171029 082249.SSA.pkg Current : cc 10 0 cc srdriver cat9k-cc srdriver.BLD POLARIS DEV LATEST 20171029 082249.SSA.pkg Current : cc 2 0 cc srdriver cat9k-cc srdriver.BLD POLARIS DEV LATEST 20171029 082249.SSA.pkg Current : cc 2 0 CC cat9k-sipbase.BLD POLARIS DEV LATEST 20171029 082249.SSA.pkg Current : cc 2 0 cc\_spa cat9k-sipspa.BLD POLARIS DEV LATEST 20171029 082249.SSA.pkg Current : cc 3 0 cc srdriver cat9k-cc\_srdriver.BLD\_POLARIS\_DEV\_LATEST\_20171029\_082249.SSA.pkg Current : cc 3 0 cc cat9k-sipbase.BLD POLARIS DEV LATEST 20171029 082249.SSA.pkg Current : cc 3 0 cc spa cat9k-sipspa.BLD POLARIS DEV LATEST 20171029 082249.SSA.pkg Current : cc 4 0 cc srdriver cat9k-cc srdriver.BLD POLARIS\_DEV\_LATEST\_20171029\_082249.SSA.pkg Current : cc 4 0 cc cat9k-sipbase.BLD\_POLARIS\_DEV\_LATEST\_20171029\_082249.SSA.pkg Current : cc 4 0 cc spa cat9k-sipspa.BLD POLARIS DEV LATEST 20171029 082249.SSA.pkg Current : cc 5 0 cc\_srdriver cat9k-cc srdriver.BLD POLARIS DEV LATEST 20171029 082249.SSA.pkg Current : cc 5 0 cc cat9k-sipbase.BLD POLARIS DEV LATEST 20171029 082249.SSA.pkg Current : cc 5 0 cc spa cat9k-sipspa.BLD POLARIS DEV LATEST 20171029 082249.SSA.pkg Current : cc 6 0 cc srdriver cat9k-cc srdriver.BLD POLARIS DEV LATEST 20171029 082249.SSA.pkg Current : cc 6 0 cc cat9k-sipbase.BLD\_POLARIS\_DEV\_LATEST\_20171029\_082249.SSA.pkg Current : cc 6 0 cc spa cat9k-sipspa.BLD\_POLARIS\_DEV\_LATEST\_20171029\_082249.SSA.pkg Current : cc 7 0 cc srdriver cat9k-cc srdriver.BLD POLARIS DEV LATEST 20171029 082249.SSA.pkg Current : cc 7 0 cc cat9k-sipbase.BLD POLARIS DEV LATEST 20171029 082249.SSA.pkg Current : cc 7 0 cc\_spa cat9k-sipspa.BLD POLARIS DEV LATEST 20171029 082249.SSA.pkg Current : cc 8 0 cc srdriver cat9k-cc srdriver.BLD POLARIS DEV LATEST 20171029 082249.SSA.pkg Current : cc 8 0 cc cat9k-sipbase.BLD\_POLARIS\_DEV\_LATEST\_20171029\_082249.SSA.pkg Current : cc 8 0 cc spa cat9k-sipspa.BLD POLARIS DEV LATEST 20171029 082249.SSA.pkg Current : cc 9 0 cc srdriver cat9k-cc srdriver.BLD POLARIS DEV LATEST 20171029 082249.SSA.pkg Current : cc 9 0 cc cat9k-sipbase.BLD POLARIS DEV LATEST 20171029 082249.SSA.pkg Current : cc 9 0 cc spa cat9k-sipspa.BLD POLARIS DEV LATEST 20171029 082249.SSA.pkg Current : fp 0 0 fp cat9k-espbase.BLD POLARIS DEV LATEST 20171029 082249.SSA.pkg

Current : fp 1 0 fp cat9k-espbase.BLD POLARIS DEV LATEST 20171029 082249.SSA.pkg Current : rp 0 0 guestshell cat9k-guestshell.BLD POLARIS DEV LATEST 20171029 082249.SSA.pkg Current : rp 0 0 rp base cat9k-rpbase.BLD\_POLARIS\_DEV\_LATEST\_20171029\_082249.SSA.pkg Current : rp 0 0 rp daemons cat9k-rpbase.BLD POLARIS DEV LATEST 20171029 082249.SSA.pkg Current : rp 0 0 rp iosd cat9k-rpbase.BLD\_POLARIS\_DEV\_LATEST\_20171029\_082249.SSA.pkg Current : rp 0 0 rp\_security cat9k-rpbase.BLD POLARIS DEV LATEST 20171029 082249.SSA.pkg Current : rp 0 0 rp webui cat9k-webui.BLD POLARIS DEV LATEST 20171029 082249.SSA.pkg Current : rp 0 0 rp wlc cat9k-wlc.BLD POLARIS DEV LATEST 20171029 082249.SSA.pkg Current : rp 0 0 srdriver cat9k-srdriver.BLD POLARIS DEV LATEST 20171029 082249.SSA.pkg Current : rp 1 0 guestshell cat9k-questshell.BLD POLARIS DEV LATEST 20171029 082249.SSA.pkg Current : rp 1 0 rp base cat9k-rpbase.BLD\_POLARIS\_DEV\_LATEST\_20171029\_082249.SSA.pkg Current : rp 1 0 rp daemons cat9k-rpbase.BLD POLARIS DEV LATEST 20171029 082249.SSA.pkg Current : rp 1 0 rp iosd cat9k-rpbase.BLD POLARIS DEV LATEST 20171029 082249.SSA.pkg Current : rp 1 0 rp\_security cat9k-rpbase.BLD POLARIS DEV LATEST 20171029 082249.SSA.pkg Current : rp 1 0 rp\_webui cat9k-webui.BLD\_POLARIS\_DEV\_LATEST\_20171029\_082249.SSA.pkg Current : rp 1 0 rp wlc cat9k-wlc.BLD POLARIS DEV LATEST 20171029 082249.SSA.pkg Current : rp 1 0 srdriver cat9k-srdriver.BLD POLARIS DEV LATEST 20171029 082249.SSA.pkg 9k-srdriver.BLD\_POLARIS\_DEV\_LATEST\_20171029\_082249.SSA.pkgReplacement:cc 0 0 cc\_srdrivercat9k-cc\_srdriver.16.06.02.SPA.pkgReplacement:cc 0 0 cc\_spacat9k-sipspa.16.06.02.SPA.pkgReplacement:cc 1 0 cc\_srdrivercat9k-sipspa.16.06.02.SPA.pkgReplacement:cc 1 0 cc\_srdrivercat9k-sipspa.16.06.02.SPA.pkgReplacement:cc 1 0 cc\_spacat9k-sipspa.16.06.02.SPA.pkgReplacement:cc 1 0 cc\_spacat9k-sipspa.16.06.02.SPA.pkgReplacement:cc 1 0 cc\_spacat9k-sipspa.16.06.02.SPA.pkgReplacement:cc 10 0 cc\_spacat9k-sipspa.16.06.02.SPA.pkgReplacement:cc 10 0 cc\_spacat9k-sipspa.16.06.02.SPA.pkgReplacement:cc 10 0 cc\_spacat9k-sipspa.16.06.02.SPA.pkgReplacement:cc 10 0 cc\_spacat9k-sipspa.16.06.02.SPA.pkgReplacement:cc 10 0 cc\_spacat9k-sipspa.16.06.02.SPA.pkgReplacement:cc 10 0 cc\_srdrivercat9k-cc\_srdriver.16.06.02.SPA.pkgReplacement:cc 2 0 cc\_srdrivercat9k-cc\_srdriver.16.06.02.SPA.pkgReplacement:cc 2 0 cc\_srdrivercat9k-sipspa.16.06.02.SPA.pkg Replacement:cc 20cc\_srdrivercat9k-cc\_srdriver.16.06.02.SPA.pkgReplacement:cc 20cccat9k-sipbase.16.06.02.SPA.pkgReplacement:cc 30cc\_srdrivercat9k-sipspa.16.06.02.SPA.pkgReplacement:cc 30cccat9k-sipbase.16.06.02.SPA.pkgReplacement:cc 30cccat9k-sipbase.16.06.02.SPA.pkgReplacement:cc 30cccat9k-sipbase.16.06.02.SPA.pkgReplacement:cc 30cc\_srdriverReplacement:cc 40cc\_srdriverReplacement:cc 40cc\_srdriverReplacement:cc 40cc\_spaReplacement:cc 40cc\_spaReplacement:cc 40cc\_spaReplacement:cc 40cc\_spaReplacement:cc 50cc\_spaReplacement:cc 50cc\_spaReplacement:cc 50cc\_spaReplacement:cc 50cc\_spaReplacement:cc 50cc\_spaReplacement:cc 50cc\_spaReplacement:cc 50cc\_spaReplacement:cc 50cc\_spaReplacement:cc 50cc\_spaReplacement:cc 50cc\_spaReplacement:cc 50cc\_spaReplacement:cc 50cc\_spaReplacement:cc 50cc\_spaReplacement:</td Replacement:cc 5 0cccat9k-cc\_srdriver.16.06.02.SPA.pkgReplacement:cc 5 0cccat9k-sipbase.16.06.02.SPA.pkgReplacement:cc 6 0cc\_srdrivercat9k-sipspa.16.06.02.SPA.pkgReplacement:cc 6 0cccat9k-sipspa.16.06.02.SPA.pkgReplacement:cc 6 0cccat9k-sipspa.16.06.02.SPA.pkgReplacement:cc 6 0cccat9k-sipspa.16.06.02.SPA.pkgReplacement:cc 6 0cc\_spacat9k-sipspa.16.06.02.SPA.pkgReplacement:cc 7 0cc\_srdrivercat9k-sipspa.16.06.02.SPA.pkgReplacement:cc 7 0cccat9k-sipspa.16.06.02.SPA.pkgReplacement:cc 7 0cccat9k-sipspa.16.06.02.SPA.pkgReplacement:cc 7 0cccat9k-sipspa.16.06.02.SPA.pkgReplacement:cc 7 0cccat9k-sipspa.16.06.02.SPA.pkgReplacement:cc 7 0cc\_spacat9k-sipspa.16.06.02.SPA.pkgReplacement:cc 8 0cc\_srdriver Replacement:cc 7 0cc\_spacat9k-sipspa.16.06.02.SPA.pkgReplacement:cc 8 0cc\_srdrivercat9k-cc\_srdriver.16.06.02.SPA.pkgReplacement:cc 8 0cccat9k-sipbase.16.06.02.SPA.pkgReplacement:cc 8 0cccat9k-sipbase.16.06.02.SPA.pkg cat9k-sipspa.16.06.02.SPA.pkg Replacement: cc 8 0 cc spa

```
Replacement: cc 9 0 cc_srdriver
Replacement: cc 9 0 cc
                                                   cat9k-cc srdriver.16.06.02.SPA.pkg
                                                   cat9k-sipbase.16.06.02.SPA.pkg
    Replacement: cc 9 0 cc spa
                                                 cat9k-sipspa.16.06.02.SPA.pkg
    Replacement: fp 0 0 fp
                                                 cat9k-espbase.16.06.02.SPA.pkg
    Replacement: fp 1 0 fp
                                                 cat9k-espbase.16.06.02.SPA.pkg
                               guestshell
    Replacement: rp 0 0
                                                  cat9k-guestshell.16.06.02.SPA.pkg
                    rp 0 0 rp_base cat9k-rpbase.16.06.02.SPA.pkg

rp 0 0 rp_daemons cat9k-rpbase.16.06.02.SPA.pkg

cat9k-rpbase.16.06.02.SPA.pkg

cat9k-rpbase.16.06.02.SPA.pkg
    Replacement:
    Replacement:
    Replacement: rp 0 0 rp iosd
    Replacement: rp 0 0 rp_security cat9k-rpbase.16.06.02.SPA.pkg
    Replacement: rp 0 0 rp_webui
                                                cat9k-webui.16.06.02.SPA.pkg
                    rp 0 0
rp 0 0
                               rp_wlc
srdriver
    Replacement:
                                                  cat9k-wlc.16.06.02.SPA.pkg
    Replacement:rp 0 0srdrivercat9k-srdriver.16.06.02.SPA.pkgReplacement:rp 1 0guestshellcat9k-guestshell.16.06.02.SPA.pkgReplacement:rp 1 0rp_basecat9k-rpbase.16.06.02.SPA.pkgReplacement:rp 1 0rp_daemonscat9k-rpbase.16.06.02.SPA.pkgReplacement:rp 1 0rp_daemonscat9k-rpbase.16.06.02.SPA.pkg
    Replacement:
                                                   cat9k-srdriver.16.06.02.SPA.pkg
                               rp_iosd
    Replacement: rp 1 0
                                                  cat9k-rpbase.16.06.02.SPA.pkg
                                rp_security
                     rp 1 0
                                                   cat9k-rpbase.16.06.02.SPA.pkg
    Replacement:
    Replacement: rp 1 0 rp_webui
                                                  cat9k-webui.16.06.02.SPA.pkg
    Replacement: rp 1 0 rp wlc
                                                 cat9k-wlc.16.06.02.SPA.pkg
    Replacement: rp 1 0 srdriver
                                                 cat9k-srdriver.16.06.02.SPA.pkg
    Finished rollback impact
  [1] Finished Abort on switch 1
Checking status of Abort on [1]
Abort: Passed on [1]
Finished Abort
/usr/binos/conf/chasutils.sh: line 428: chasfs is dominica: readonly function
[1]: Performing MCU Upgrade Service
/usr/binos/conf/provfunc.sh: line 8792: $1_log_file: ambiguous redirect
 SUCCESS: MCU Upgrade Service finished
```

```
Install will reload the system now!
SUCCESS: install_abort Mon Oct 30 20:28:21 UTC 2017
/usr/binos/conf/chasutils.sh: line 428: chasfs is dominica: readonly function
```

#### The following is a sample output from the **install activate auto-abort-timer** command:

#### Device# install activate auto-abort-timer 30

```
install activate: START Mon Oct 30 20:42:28 UTC 2017
install activate: Activating PACKAGE
*Oct 30 20:42:29.149: %IOSXE-5-PLATFORM: Switch 1 R0/0: Oct 30 20:42:29 install engine.sh:
%INSTALL-5-INSTALL START INFO: Started install activateFollowing packages shall be activated:
/flash/cat9k-wlc.16.06.02.prd9.SPA.pkg
/flash/cat9k-webui.16.06.02.prd9.SPA.pkg
/flash/cat9k-srdriver.16.06.02.prd9.SPA.pkg
/flash/cat9k-sipspa.16.06.02.prd9.SPA.pkg
/flash/cat9k-sipbase.16.06.02.prd9.SPA.pkg
/flash/cat9k-rpboot.16.06.02.prd9.SPA.pkg
/flash/cat9k-rpbase.16.06.02.prd9.SPA.pkg
/flash/cat9k-guestshell.16.06.02.prd9.SPA.pkg
/flash/cat9k-espbase.16.06.02.prd9.SPA.pkg
/flash/cat9k-cc srdriver.16.06.02.prd9.SPA.pkg
This operation requires a reload of the system. Do you want to proceed? [y/n]y
--- Starting Activate ---
Performing Activate on all members
  [1] Activate package(s) on switch 1
     -- Starting list of software package changes ---
   Old files list:
      Removed cat9k-cc srdriver.16.06.02.SPA.pkg
      Removed cat9k-espbase.16.06.02.SPA.pkg
```

```
Removed cat9k-rpbase.16.06.02.SPA.pkg
      Removed cat9k-rpboot.16.06.02.SPA.pkg
      Removed cat9k-sipbase.16.06.02.SPA.pkg
      Removed cat9k-sipspa.16.06.02.SPA.pkg
      Removed cat9k-srdriver.16.06.02.SPA.pkg
      Removed cat9k-webui.16.06.02.SPA.pkg
      Removed cat9k-wlc.16.06.02.SPA.pkg
    New files list:
      Added cat9k-cc_srdriver.16.06.02.prd9.SPA.pkg
      Added cat9k-espbase.16.06.02.prd9.SPA.pkg
      Added cat9k-guestshell.16.06.02.prd9.SPA.pkg
      Added cat9k-rpbase.16.06.02.prd9.SPA.pkg
      Added cat9k-rpboot.16.06.02.prd9.SPA.pkg
      Added cat9k-sipbase.16.06.02.prd9.SPA.pkg
      Added cat9k-sipspa.16.06.02.prd9.SPA.pkg
      Added cat9k-srdriver.16.06.02.prd9.SPA.pkg
      Added cat9k-webui.16.06.02.prd9.SPA.pkg
      Added cat9k-wlc.16.06.02.prd9.SPA.pkg
   Finished list of software package changes
  [1] Finished Activate on switch 1
Checking status of Activate on [1]
Activate: Passed on [1]
Finished Activate
*Oct 30 20:43:39.249: %IOSXE-5-PLATFORM: Switch 1 R0/0: Oct 30 20:43:39 rollback timer.sh:
%INSTALL-5-INSTALL AUTO ABORT TIMER PROGRESS: Install auto abort timer will expire in 1800
 seconds
Install will reload the system now!
SUCCESS: install activate Mon Oct 30 20:43:44 UTC 2017
Device#
*Oct 30 20:43:44.615: %IOSXE-5-PLATFORM: Switch 1 R0/0: Oct 30 20:43:44 install engine.sh:
%INSTALL-5-INSTALL COMPLETED INFO: Completed install activate PACKAGE
                                   Chassis 1 reloading, reason - Reload command
```

Removed cat9k-guestshell.16.06.02.SPA.pkg

### **Verifying Software Install**

| Step 1 | enable                                                              |
|--------|---------------------------------------------------------------------|
|        | Example:                                                            |
|        | Device> enable                                                      |
|        | Enables privileged EXEC mode.<br>• Enter your password if prompted. |
| Step 2 | show install log                                                    |
|        | Example:                                                            |

Device# show install log

Displays information about all the software install operations that was performed since boot-up of the device.

Device# show install log

```
[0|install op boot]: START Sun Jun 11 15:01:37 Universal 2017
[0|install op boot]: END SUCCESS Sun Jun 11 15:01:44 Universal 2017
[1|install commit]: START Mon Jun 12 07:27:31 UTC 2017
[1|install_commit(INFO, )]: Releasing transaction lock...
[1|install commit(CONSOLE, )]: Committing PACKAGE
[remote|install commit]: START Mon Jun 12 07:28:08 UTC 2017
[remote|install_commit(INFO, )]: Releasing transaction lock...
[remote|install commit]: END SUCCESS Mon Jun 12 07:28:41 UTC 2017
[1|install commit(INFO, )]: [1 2 3]: Performing Commit
 SUCCESS: Commit finished
[1|install commit(INFO, )]: install commit: START Mon Jun 12 07:28:08 UTC 2017
 SUCCESS: install commit Mon Jun 12 07:28:41 UTC 2017
[1|install commit(INFO, )]: Remote output from switch 2
[1|install commit(INFO, )]: install commit: START Mon Jun 12 07:28:12 UTC 2017
 SUCCESS: install_commit Mon Jun 12 07:28:44 UTC 2017
[1|install commit(INFO, )]: install commit: START Mon Jun 12 07:28:12 UTC 2017
 SUCCESS: install commit Mon Jun 12 07:28:45 UTC 2017
[1|install commit]: END SUCCESS Mon Jun 12 07:28:47 UTC 2017
```

#### **Step 3** show install summary

#### Example:

Device# show install summary

Device# show install summary

Displays information about the image versions and their corresponding install state for all members/field-replaceable unit (FRU).

• The output of this command differs based on the **install** command that is executed.

Device#

#### **Step 4 show install package** *filesystem: filename*

#### Example:

Device# show install package flash:cat9k iosxe.16.06.01.SPA.bin

Displays information about the specified software install package file.

Device# show install package flash:cat9k\_iosxe.16.06.01.SPA.bin

```
Package: cat9k_iosxe.16.06.01.SPA.bin
Size: 333806196
Timestamp: Sun Jun 11 14:47:23 2017 UTC
```

```
Canonical path: /flash/cat9k iosxe.16.06.01.SPA.bin
 Raw disk-file SHA1sum:
    5e9ef6ed1f7472b35eddd61df300e44b14b65ec4
 Header size: 1000 bytes
  Package type:
                  10002
  Package flags: 0
  Header version: 3
  Internal package information:
   Name: cc srdriver
   BuildTime:
   ReleaseDate: Sun-27-Aug-17-09:05
   BootArchitecture: none
   RouteProcessor: cat9k
   Platform: CAT9K
   User: mcpre
   PackageName: cc srdriver
   Build: BLD_V166_THROTTLE_LATEST_20170827_090555
    CardTypes:
  Package is not bootable.
Device#
```

#### **Step 5** show install active

#### Example:

Device# show install active

Displays information about the active software install package.

Device# show install active

#### **Step 6** show install inactive

#### Example:

Device# show install inactive

Displays information about the inactive packages.

Device# show install inactive

#### **Step 7** show install committed

#### Example:

Device# show install committed

Displays information about committed packages.

Device# show install committed

#### **Step 8** show install uncommitted

#### Example:

Device# show install uncommitted

Displays information about uncommitted packages.

Device# show install uncommitted

### **Example: Configuring a Device as a DHCP Server**

```
Device# configure terminal
Device(config)# ip dhcp pool pool1
Device(dhcp-config)# network 10.10.10.0 255.255.255.0
Device(dhcp-config)# boot config-boot.text
Device(dhcp-config)# default-router 10.10.10.1
Device(dhcp-config)# option 150 10.10.10.1
Device(dhcp-config)# exit
Device(config)# tftp-server flash:config-boot.text
Device(config)# interface gigabitethernet1/0/4
Device(config-if)# no switchport
Device(config-if)# ip address 10.10.10.1 255.255.255.0
Device(config-if)# end
```

### Example: Configuring DHCP Auto-Image Update

Device# configure terminal

```
Device(config)# ip dhcp pool pool1
Device(dhcp-config)# network 10.10.10.0 255.255.255.0
Device(dhcp-config)# boot config-boot.text
Device(dhcp-config)# default-router 10.10.10.1
Device(dhcp-config)# option 150 10.10.10.1
Device(dhcp-config)# option 125 hex 0000.0009.0a05.08661.7574.6f69.6e73.7461.6c6c.5f64.686370
Device(dhcp-config)# exit
Device(config)# tftp-server flash:config-boot.text
Device(config)# tftp-server flash:image_name
Device(config)# tftp-server flash:boot-config.text
Device(config)# iftp-server flash: autoinstal1_dhcp
Device(config)# interface gigabitethernet1/0/4
Device(config-if)# no switchport
Device(config-if)# ip address 10.10.10.1 255.255.255.0
Device(config-if)# end
```

# Example: Configuring a Device to Download Configurations from a DHCP Server

The following example shows how to use a Layer 3 SVI interface on VLAN 99 to enable DHCP-based autoconfiguration with a saved configuration:

```
Device# configure terminal
Device (config) # boot host dhcp
Device(config) # boot host retry timeout 300
Device (config) # banner config-save ^C Caution - Saving Configuration File to NVRAM May Cause
You to No longer Automatically Download Configuration Files at Reboot^C
Device(config) # vlan 99
Device (config-vlan) # interface vlan 99
Device(config-if) # no shutdown
Device(config-if) # end
Device# show boot
BOOT path-list:
Config file:
                    flash:/config.text
Private Config file: flash:/private-config.text
Enable Break:
                    no
Manual Boot:
                     no
HELPER path-list:
NVRAM/Config file
    buffer size:
                   32768
Timeout for Config
         Download:
                    300 seconds
Config Download
      via DHCP:
                     enabled (next boot: enabled)
Device#
```

### Example: Scheduling Software Image Reload

This example shows how to reload the software on a device on the current day at 7:30 p.m:

```
Device# reload at 19:30
Reload scheduled for 19:30:00 UTC Wed Jun 5 2013 (in 2 hours and 25 minutes)
```

Proceed with reload? [confirm]

This example shows how to reload the software on a device at a future date and time:

Device# reload at 02:00 jun 20

Reload scheduled for 02:00:00 UTC Thu Jun 20 2013 (in 344 hours and 53 minutes) Proceed with reload? [confirm]

# **Additional References For Performing Device Setup**

#### **Related Documents**

| Related Topic         | Document Title                                               |  |
|-----------------------|--------------------------------------------------------------|--|
| Device setup commands | Command Reference (Catalyst                                  |  |
| Boot loader commands  | 9300 Series Switches)                                        |  |
| Hardware installation | Cisco Catalyst 9300 Series<br>Switches Hardware Installation |  |
|                       | Guide                                                        |  |

# **Feature History for Performing Device Setup Configuration**

This table provides release and related information for features explained in this module.

These features are available on all releases subsequent to the one they were introduced in, unless noted otherwise.

| Release                      | Feature                       | Feature Information                                                                                                   |
|------------------------------|-------------------------------|----------------------------------------------------------------------------------------------------|
| Cisco IOS XE Everest 16.5.1a | Device Setup<br>Configuration | A device setup configuration can be performed,<br>including auto configuration of IP address<br>assignments and DHCP. |

Use Cisco Feature Navigator to find information about platform and software image support. To access Cisco Feature Navigator, go to http://www.cisco.com/go/cfn.